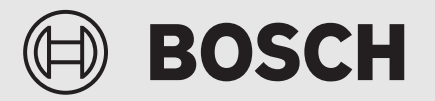

Telepítési útmutató

# Felhasználói felület **UI 800** Levegő/víz hőszivattyú

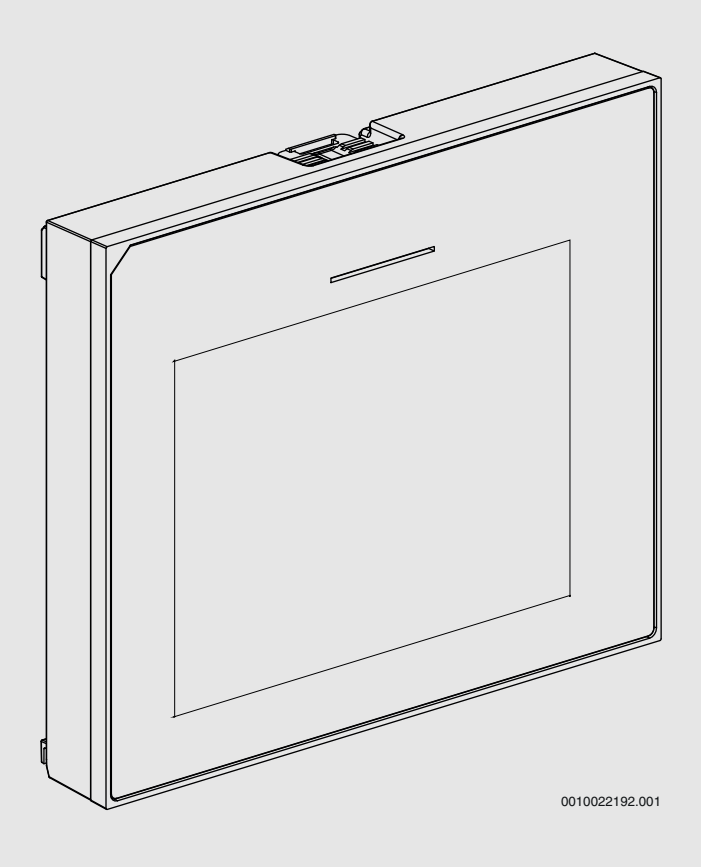

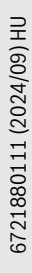

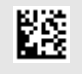

### Tartalomjegyzék

| 1        | Verziót              | örténet                                      | 2       |  |
|----------|----------------------|----------------------------------------------|---------|--|
| 2        | Szimbó               | ilumok magyarázata és biztonsági tudnivalók  | 2       |  |
|          | 2.1                  | Szimbólum-magyarázatok                       | 2       |  |
|          | 2.2                  | Általános biztonsági tudnivalók              | 3       |  |
| 3        | Adatok a termékhez   |                                              | 3       |  |
|          | 3.1                  | Megfelelőségi nyilatkozat                    | 3       |  |
|          | 3.2                  | Termékismertetés                             |         |  |
|          | 3.3                  | Állapot LED                                  |         |  |
|          | 3.4                  | További külön rendelhető tartozékok          |         |  |
| 4        | Üzemb                | Üzembe belvezés                              |         |  |
| Ċ        | 4 1                  | Vezérlőpanel üzembe helvezése                | 4       |  |
|          | 4.1                  | További beállítások az üzembe helvezés során |         |  |
|          | ч. <u>2</u><br>Л 2 1 | A fűtési üzemmód fontos heállításai          | 5       |  |
|          | 4.2.1                | A Melegyíz üzemmód fontos beállításai        | 5       |  |
|          | 4.2.2                | A további rendszerek és egységek fontos      | J       |  |
|          | 4.2.3                | beállításai                                  | 5       |  |
|          | 4.3                  | A felügyeleti értékek ellenőrzése            | 5       |  |
|          | 4.4                  | Rendszer átadás                              | 5       |  |
|          | 4.5                  | Üzemen kívül helyezés                        | 6       |  |
|          | 4.6                  | A hőszivattyú gyorsindítása                  | 6       |  |
| 5        | Szerviz              | zmenü                                        | 6       |  |
|          | 5.1                  | Rendszerbeállítások                          | 6       |  |
|          | 5.1.1                | A rendszerelemzés elindítása                 | 6       |  |
|          | 5.1.2                | A felhasználói felület üzembe helvezése      | 6       |  |
|          | 5.1.3                | Menü: Hőszivattvú                            | 7       |  |
|          | 5.1.4                | Menü: Fűtésráseg késlel.                     |         |  |
|          | 5.1.5                | Menü: Fűtés és hűtés                         | 9       |  |
|          | 5.1.6                | Menü: Fűtés                                  |         |  |
|          | 5.1.7                | Esztrich-szárítás menü.                      |         |  |
|          | 5.1.8                | Menü: Melegvíz                               | 13      |  |
|          | 5.1.9                | Menü: Szolár                                 |         |  |
|          | 5.1.10               | Menü: Szellőztetés                           |         |  |
|          | 5 1 11               | Menü: Energiamenedzser                       | 15      |  |
|          | 5 1 12               | Menü: Eotovoltaikus rendszer                 | 15      |  |
|          | 5.1.13               | Menü: Smart Grid                             |         |  |
|          | 5 1 14               | Menü: EFBus                                  | 16      |  |
|          | 5 1 15               | Más rendszerek vagy eszközök beállításai     | 16      |  |
|          | 5.1.16               | Kiv beállítások visszaállítása               |         |  |
|          | 5 1 17               | Gvári beállítások                            | 16      |  |
|          | 5.2                  | Diagnosztika                                 | 16      |  |
|          | 5.2.1                | Menü: Működési tesztek                       |         |  |
|          | 522                  | Menü: Magasnyom kancs teszt                  | 18      |  |
|          | 523                  | Menü: Hibák                                  | 18      |  |
|          | 524                  | Δ kivitelező elérhetősége                    | 18      |  |
|          | 5.3                  | Infó                                         | ۰۰۰۰ 18 |  |
|          | 5.4                  | Rendszeráttekintés                           |         |  |
|          | م م م م م م          |                                              | 10      |  |
| <u> </u> | Audive               | uenni liyilatkuzat                           | 19      |  |
| 7        | Hibaell              | nárítás                                      | 19      |  |
| 8        | A Szerv              | viz menü menü áttekintése                    | 22      |  |

### 1 Verziótörténet

Az alábbi táblázat tartalmazza a dokumentum és a hozzá tartozó szoftverek verzióinak áttekintését.

| A dokumentum dátuma        | Szoftverkiadás |
|----------------------------|----------------|
| 2024. szeptember (2024/09) | NF47.11        |
| 2024. augusztus (2024/08)  | NF47.10        |
| 2023. szeptember (2023/09) | NF47.09        |
| 2023. szeptember (2023/09) | NF47.09        |

1. tábl.

### 2 Szimbólumok magyarázata és biztonsági tudnivalók

### 2.1 Szimbólum-magyarázatok

### Figyelmeztetések

A figyelmeztetésekben jelzőszavak jelölik a következmények fajtáját és súlyosságát, ha a veszély elhárítására vonatkozó intézkedések nem történnek meg.

A következő jelzőszavak vannak definiálva és kerülhetnek felhasználásra a jelen dokumentumban:

### 🚺 VESZÉLY

**VESZÉLY** azt jelenti, hogy súlyos, akár életveszélyes személyi sérülések következhetnek be.

### / FIGYELMEZTETÉS

FIGYELMEZTETÉS azt jelenti, hogy súlyos vagy életveszélyes személyi sérülések léphetnek fel.

### /Ì VIGYÁZAT

VIGYÁZAT – azt jelenti, hogy könnyű vagy közepesen súlyos személyi sérülések léphetnek fel.

### ÉRTESÍTÉS

ÉRTESÍTÉS – azt jelenti, hogy anyagi károk léphetnek fel.

### Fontos információk

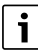

Az emberre vagy tárgyakra vonatkozó, nem veszélyt jelző információkat a szöveg mellett látható tájékoztató szimbólum jelöli.

### BOSCH

### 2.2 Általános biztonsági tudnivalók

### \Lambda Tudnivalók a célcsoport számára

Ez a szerelési útmutató a vízszerelés, fűtés- és elektrotechnika területén jártas szakemberek számára készült. Minden, az utasításokban lévő előírást be kell tartani. Figyelmen kívül hagyásuk anyagi károkhoz és/ vagy személyi sérülésekhez vagy akár életveszélyhez is vezethet.

- A szerelés előtt olvassa el a szerelési utasításokat (hőtermelő, fűtésszabályozó stb.).
- Vegye figyelembe a biztonsági tudnivalókat és a figyelmeztetéseket.
- Vegye figyelembe a nemzeti és regionális előírásokat, műszaki szabályokat és irányelveket.

### $\underline{\Lambda}$ Rendeltetésszerű használat

A termék kizárólag fűtési rendszerek szabályozásához használható.
 Minden másféle használat nem rendeltetésszerű használatnak minősül.
 Az ebből származó károkért nem vállalunk felelősséget.

### 3 Adatok a termékhez

Ez egy eredeti kézikönyv. Ezt a kézikönyvet a gyártó jóváhagyása nélkül tilos lefordítani.

### 3.1 Megfelelőségi nyilatkozat

Ez a termék felépítését és üzemi viselkedését tekintve megfelel az európai irányelveknek és a nemzeti követelményeknek.

A CE-jelölés azt jelzi, hogy a termék megfelel a jelölés elhelyezéséről rendelkező összes EU jogi előírásnak.

A megfelelőségi nyilatkozat teljes szövege az Interneten elérhető: www.bosch-homecomfort.hu.

### 3.2 Termékismertetés

A vezérlőpanel egy érintőképernyős kijelzővel van felszerelve. Húzza el az ujját a kijelzőn a menüpontok közötti váltáshoz, és érintse meg a kijelzőt, hogy kiválassza a beállításokat. A vezérlőpanellel a következőket lehet vezérelni a hőszivattyún: a max. 4 fűtőkörök fűtése és hűtése, egy tárolótöltő kör melegvízhez, napkollektoros melegvízhez és napkollektoros fűtésrásegítéshez, hővisszanyerős szellőztetés és frissvíz állomás.

- A vezérlőpanel időprogrammal van felszerelve:
  - Fűtési rendszerek: minden fűtőkörhöz 1 időprogram, napi 2 kapcsolási idővel.
  - Meleg víz: egy időprogram melegvíztermelésre és egy időprogram a melegvíz-cirkulációs szivattyúra, mindegyik napi 6 kapcsolási idővel.
- Bizonyos menüelemek bizonyos országokra vonatkoznak, és csak akkor jelennek meg, ha az ország, amelyben a hőszivattyút telepítették, ennek megfelelően lett beállítva.

A funkciók, és így a vezérlőpanel menüszerkezete is a rendszerkonfigurációtól függ. A beállítási tartományok, az alapbeállítások és a funkciók eltérhetnek a jelen útmutatóban szereplő információktól, a helyszínnen telepített rendszertől függően.

A vezérlőpanel szoftververziójától függően a kijelzőn megjelenő szövegek eltérhetnek a kézikönyv szövegétől.

- Ha 2 vagy több fűtő-/hűtőkör van telepítve, akkor minden fűtő-/ hűtőkör beállításai elérhetők és szükségesek.
- Ha speciális rendszerelemek és modulok vannak beszerelve, akkor a megfelelő beállítások rendelkezésre állnak a rendszerben és ezeket a beállításokat el is kell végezni. A konkrét beállításokat ellenőrizze a modul és a külön rendelhető tartozékok dokumentációjában.

### 3.3 Állapot LED

A vezérlőpanel tetején lévő LED különböző színekkel jelzi a készülék működési állapotát.

| LED szín | Működési állapot                                                                |
|----------|---------------------------------------------------------------------------------|
| Zöld     | Normál működés.                                                                 |
| Sárga    | Figyelmeztetések, nem blokkoló<br>rendszerhibák vagy karbantartási információk. |
| Piros    | Reteszelő vagy blokkoló hibák.                                                  |
|          |                                                                                 |

2. tábl.

### 3.4 További külön rendelhető tartozékok

A EMS 2 szabályozórendszer funkcionális moduljai és vezérlőpaneljei:

- Felhasználói felület CR10/ CR11: Egyszerű távszabályozó.
- Felhasználói felület CR10H / CR11H: Egyszerű távszabályozó, relatív páratartalom mérési opcióval.
- Vezeték nélküli távszabályozó CR20RF: Egyszerű távszabályozó, relatív páratartalom mérési opcióval. K 30 RF / K 40 RF szükséges.
- Rendszer távszabályozó RT800: Komfort távszabályozó, relatív páratartalom mérési opcióval.
- MM 100/ MM 200: Modul fűtő-/hűtőkörhöz keverőszeleppel.
- MS 100: Modul napkollektoros melegvíz felmelegítéshez.
- MS 200: Modul kibővített szolárrendszerekhez.
- MU100: Modul külső riasztásokhoz.
- K 30 RF / K 40 RF: Internet gateway (WLAN) és rádiós modul rádióképes kapcsolathoz.
- Vent...: Hővisszanyerős szellőztetés (HRV).
- Flow Fresh FF...: Frissvíz állomás.

#### 4 Üzembe helyezés

#### FIGYELMEZTETÉS /!

### Forrázásveszély!

Mivel a 60 °C feletti melegvíz-hőmérséklet akkor érhető el, ha a felhasználó aktiválja az extra melegvíz-funkciót, a termikus fertőtlenítést vagy a napi felfűtést, termosztatikus keverőberendezést kell beszerelni.

### ÉRTESÍTÉS

### Padló sérülése!

A padló megsérülhet a túlzott hő hatására.

- Padlófűtés esetén ügyeljen arra, hogy ne lépje túl a kérdéses padlótípus maximális hőmérsékletét.
- ► Szükség esetén csatlakoztasson egy további hőmérséklet érzékelőt a megfelelő cirkulációs szivattyú feszültség bemenetén és a külső bemeneteinek egyikén.

### Az üzembe helyezés áttekintése

- 1. Ellenőrizze, hogy a rendszer és a tartozékok elektromos bekötéseit (táp- és adatvezetékek) megfelelően végezték-e el.
- 2. Végezze el a tartozékmodulok és a szobatermosztátok kódolását (kövesse a modulokra és a távszabályozókra vonatkozó utasításokat).
- 3. A fűtési rendszert teljesen fel kell tölteni vízzel és légteleníteni kell.
- 4. Kapcsolja be a rendszert.
- 5. Végezze el a vezérlőpanel üzembe helyezését (→. fejezet, A vezérlőpanel üzembe helyezése).
- 6. Végezze el a további üzembe helyezési lépéseket a "További üzembe helyezési beállítások" című fejezetben leírtak szerint.
- 7. Ellenőrizze a beállításokat a szerviz menüben, és szükség esetén végezze el a beállításokat ( $\rightarrow$ . fejezet, Szerviz menü).
- 8. Hárítsa el a megjelenő figyelmeztetéseket és hibákat, majd állítsa vissza a hibaelőzményeket.
- 9. Rendszer átadás ( $\rightarrow$ . fejezet, Rendszer átadás).

#### 4.1 Vezérlőpanel üzembe helyezése

amikor első alkalommal csatlakoztatja a vezérlőpanelt az áramellátáshoz, elindul a konfigurációs varázsló. Miután a varázsló befejezte a konfigurációt, átválthat a Start menüre vagy további beállításokat is végrehajthat a szerviz menüben.

### i

Bizonyos funkciók csak akkor láthatók, ha aktiválták azokat, vagy ha felszerelték az adott tartozékokat.

### i

Rendszertelepítéskor csak a telepített modulok és komponensek menüi jelennek meg. Az elérhető menüpontok országonként és piaconként változhatnak.

| Menüelem          | Leírás                                                                                                    |
|-------------------|----------------------------------------------------------------------------------------------------|
| Nyelv             | Állítsa be a nyelvet. Nyomja meg a [Tovább] gombot.                                                                                                    |
| Dátum<br>formátum | Állítsa be az időformátumot. Elérhető lehetőségek:<br>[NN.HH.ÉÉ], [HH/NN/ÉÉ]                                                                                                   |
|                   | <ul> <li>-vagy-</li> <li>[ÉÉ-HH-NN]. Válassza a [Tovább] lehetőséget a konfiguráció folytatásához</li> <li>-vagy-</li> <li>a [Vissza] lehetőséget a visszalépéshez.</li> </ul> |

| Menüelem          | Leírás                                                                                      |
|-------------------|---------------------------------------------------------------------------------------------|
| Dátum             | Állítsa be a dátumot. Válassza a [Tovább]                                                   |
|                   | lehetőséget a konfiguráció folytatásához                                                    |
|                   | -vagy-                                                                                      |
|                   | a [Vissza] lehetőséget a visszalépéshez.                                                    |
| Óra               | Állítsa be az időt. Válassza a [Tovább] lehetőséget a                                       |
|                   | konfiguráció folytatásához                                                                  |
|                   | -vagy-                                                                                      |
|                   | a [Vissza] lehetőséget a visszalépéshez.                                                    |
| Ellenőrizze a     | Ellenőrzés: minden modul és a távszabályozó                                                 |
| telepítést        | telepítve van és be van állítva? Válassza a [Tovább]                                        |
|                   | lehetoseget a konfiguració folytatasahoz                                                    |
|                   | -vagy-                                                                                      |
| V anfigurá ai á a | a [VISS2a] lelletoseget a VISS2alepesitez.                                                  |
| Konfiguracios     | Inditsa el a rendszer elemzeset. A vezerioelektronika                                       |
| dsszisztens       | tartozókmodulokat Válacsza a [Tovább] lobotőcógot                                           |
|                   | a konfiguráció folytatásához                                                                |
|                   | -vagv-                                                                                      |
|                   | a [Vissza] lehetőséget a visszalépéshez.                                                    |
| Ország            | Állítsa be az országot. Válassza a [Tovább]                                                 |
| 010248            | lehetőséget a konfiguráció folytatásához                                                    |
|                   | -vagy-                                                                                      |
|                   | a [Vissza] lehetőséget a visszalépéshez.                                                    |
| Min. külső        | Állítsa be a rendszer méretezési külső                                                      |
| hőmérséklet       | hőmérsékletét. Ez az adott régió legalacsonyabb                                             |
|                   | átlagos külső hőmérséklete. A beállítás befolyásolja                                        |
|                   | a fűtési jelleggörbe meredekségét, mivel ez az a                                            |
|                   | pont, ahol a hőtermelő eléri a legmagasabb                                                  |
|                   | előremenő hőmérsékletet.                                                                    |
|                   | Valassza a [lovabb] lehetőseget a konfiguració                                              |
|                   | Tolytatasanoz                                                                               |
|                   | -vagy-<br>2 [Vissza] lohotőságot a visszalónáshoz                                           |
| Pondezor          | Válassza z [lgon] lohotőságot, ha van puffortároló                                          |
| nuffertároló      | beénítve Ellenkező esetben válassza a [Nem]                                                 |
| puncitarolo       | lehetőséget Válassza a [Tovább] lehetőséget a                                               |
|                   | konfiguráció folvtatásához                                                                  |
|                   | -vagy-                                                                                      |
|                   | a [Vissza] lehetőséget a visszalépéshez.                                                    |
| Bypass telepítve  | Ez a menü akkor jelenik meg, ha nincs puffertároló                                          |
|                   | beépítve. Válassza az [Igen] lehetőséget ha bypass                                          |
|                   | van beépítve a rendszerbe. Ellenkező esetben                                                |
|                   | válassza a [Nem] lehetőséget. Válassza a [Tovább]                                           |
|                   | lehetőséget a konfiguráció folytatásához                                                    |
|                   | -vagy-                                                                                      |
| D:-+(+(1,1)       | a [vissza] ienetőséget a visszalepesnez.                                                    |
| BIZIOSILEK-       |                                                                                             |
|                   | [IOA] [[2OA] [[2JA] [[3ZA]. Valassza a<br>[Tovább] lebetőséget a konfiguráció folytatásáboz |
|                   | -Vagy-                                                                                      |
|                   | a [Vissza] lehetőséget a visszalépéshez.                                                    |
| Fűtésráseg        | Válassza ki a használt elektromos fűtőbetétet tínusát                                       |
| késlel.           | [Nincs]   [Elektromos kiegészítő fűtőber.]. Válassza                                        |
|                   | a [Tovább] lehetőséget a konfiguráció folytatásához                                         |
|                   | -vagy-                                                                                      |
|                   | a [Vissza] lehetőséget a visszalépéshez.                                                    |

BOSCH

## BOSCH

| Menüelem                                                                                  | Leírás                                                                                                    |  |
|-------------------------------------------------------------------------------------------|----------------------------------------------------------------------------------------------------|--|
| Beépítési<br>helyzet                                                                      | <ul> <li>Válassza ki, hogy a rendszert milyen házba<br/>telepítették. Ez befolyásolja a "Szabadság" funkciók<br/>megjelenítését a rendszer vezérlőelektronikájában<br/>és a távszabályozó egységben (a hozzárendelt<br/>fűtőkörön kívüli rendszerfunkciók megjelenítése). A<br/>többlakásos ház beállítás megakadályozza, hogy<br/>például a ház egyik lakójának távolléte befolyással<br/>legyen a ház másik lakója által végrehajtható<br/>szabályozásokra.</li> <li>Családi ház. A beállítás kiválasztásával minden<br/>funkció elérhető a távszabályozón.</li> <li>Társasház. A távszabályozón nem érhetők el azok<br/>a funkciók, amelyek minden lakót érintenek;<br/>ilyenek például: a meleg víz beállításai, a második<br/>fűtőkör, a szolárrendszer, a "Szabadság" program<br/>stb.</li> </ul> |  |
|                                                                                           | Válassza a [Tovább] lehetőséget a konfiguráció<br>folytatásához<br>- <b>vagy-</b><br>a [Vissza] lehetőséget a visszalépéshez.                                                                                                    |  |
| Fűtőkör FK1                                                                               | Válassza ki az 1. fűtőkör hőleadójának típusát<br>[Fűtőtest]   [Padlófűtés]. Válassza a [Tovább]<br>lehetőséget a konfiguráció folytatásához<br>- <b>vagy</b> -<br>a [Vissza] lehetőséget a visszalépéshez.                                                                                                    |  |
| Rendszerfunkci<br>ó FK1                                                                   | Válassza ki az 1. fűtőkör funkcióját. [Fűtés]  <br>[Hűtés]   [Fűtés és hűtés]. Válassza a [Tovább]<br>lehetőséget a konfiguráció folytatásához<br>- <b>vagy-</b><br>a [Vissza] lehetőséget a visszalépéshez.                                                                                                    |  |
| Harmatpont<br>FKXXX <sup>2)</sup> Ez a<br>beállítás a<br>fűtőkörhöz<br>kapcsolódik.       | Állítsa be azt, hogy a hűtési funkciót a harmatponti<br>hőmérséklet alapján szeretné-e szabályozni. Ha<br>aktiválva van, akkor a szabályozó a beállított<br>előremenő hőmérsékletet ezen értékkel a<br>kiszámított harmatpont felett tartja. Ehhez a<br>funkcióhoz páratartalom-érzékelővel ellátott<br>távszabályozóra van szükség. [Igen]   [Nem].<br>Válassza a [Tovább] lehetőséget a konfiguráció<br>folytatásához<br><b>-vagy-</b><br>a [Vissza] lehetőséget a visszalépéshez.                                                                                                    |  |
| Fűtési rendsz.<br>fajtája FK1                                                             | Állítsa be a maximális előremenő hőmérsékletet az 1.<br>fűtőkörhöz, és erősítse meg. <sup>3)</sup><br>Fűtőtest  <br>Padlófűtés<br>Válassza a [Tovább] lehetőséget a konfiguráció<br>folytatásához<br>- vagy az -<br>[Vissza] lehetőséget a visszalépéshez.                                                                                                    |  |
| Tervezési hőm<br>FK1                                                                      | Állítsa be a tervezési előremenő hőmérsékletet az 1.<br>fűtőkörhöz, és erősítse meg. A tervezési hőmérséklet<br>a kívánt előremenő hőmérséklet minimális külső<br>hőmérséklet mellett.<br>Fűtőtest   Padlófűtés                                                                                                    |  |
| 11a tähl <i>1// /</i> 1.::                                                                | Válassza a [Tovább] lehetőséget a konfiguráció<br>folytatásához<br>- <b>vagy</b> -<br>a [Vissza] lehetőséget a visszalépéshez.                                                                                                    |  |
| Ha topp tutokor van telepitve, végezze el ezt a beállitást a többi fűtőkör<br>esetében is |                                                                                                    |  |

| Menüelem            | Leírás                                                                                                    |
|---------------------|----------------------------------------------------------------------------------------------------|
| Melegvíz            | Állítsa be a meleg víz termelésének típusát. Nincs<br>telep   Hőszivattyú                                                                                                    |
| Rendszerelemzé<br>s | A konfigurációs aszisztens sikeresen befejezte a<br>rendszerelemzést. Mentse el a beállításokat és<br>váltson át a főképernyőre, vagy folytassa a speciális<br>beállításokkal?. Válassza a Mentés és bezárás<br>lehetőséget, ha befejezte az üzembe helyezést<br><b>-vagy-</b><br>válassza a Részletes beállítások lehetőséget, ha<br>további beállításokat szeretne végrehajtani. |

- 1) Ez a menü csak akkor jelenik meg, ha van hálózati védelem beépítve.
- Ez a menü csak akkor jelenik meg, ha a radiátort és a Hűtés vagy a Fűtés és hűtés funkciót választotta a fűtőkörhöz.
- 3) A maximális beállítható hőmérséklet a beltéri egység modelljétől függ.
- 3. tábl. Konfigurációs varázsló

#### 4.2 További beállítások az üzembe helyezés során

Ha a funkciók ki vannak kapcsolva, a nem vonatkozó menüpontok már nem jelennek meg.

Az üzembe helyezés befejezése után mindig mentse el az összes beállítást. Ehhez nyomja meg a **Kivitelező beáll mentése** gombot a szerviz menüben.

#### 4.2.1 A fűtési üzemmód fontos beállításai

Rendszerint az összes vonatkozó beállítást az üzembe helyezés során végzik el. Szükség esetén azonban további beállítások is ellenőrizhetők és módosíthatók a fűtés menüben.

- Ellenőrizze a menüben az 1 ... 4. fűtőkör beállításait.
  - Végezze el a Fűtési jelleggörbe beállítását a rendszer követelményeinek megfelelően.

#### 4.2.2 A Melegvíz üzemmód fontos beállításai

A melegvíz-menü beállításait minden esetben ellenőrizni kell és szükség esetén be kell állítani az üzembe helyezés során. Ez azért fontos, mert csak így biztosítható, hogy a melegvíz-üzemmód tökéletesen működjön.

Ellenőrizze a beállításokat a melegvíz-menüben.

#### 4.2.3 A további rendszerek és egységek fontos beállításai

Ha további speciális rendszerek vagy egységek vannak beszerelve, akkor más menüpontok, pl. a szellőztetés, az úszómedence vagy a szolárrendszer menü is megjelennek.

A tökéletes működés biztosítása érdekében kövesse a rendszer vagy egység vonatkozó műszaki dokumentációját.

### 4.3 A felügyeleti értékek ellenőrzése

A felügyeleti értékek az Infó menü vagy az Info gomb segítségével érhetők el. Ez a menü információkat tartalmaz a felügyelt szelepekről és a hőszivattyú, a rendszer, az alkotóelemek és tartozékok állapotáról, továbbá statisztikákat.

#### 4.4 Rendszer átadás

- Magyarázza el az ügyfélnek, hogyan működnek a kezelőfelület és a külön rendelhető tartozékok, és hogyan kell működtetni azokat.
- Tájékoztassa az ügyfelet a kiválasztott beállításokról.

### 4.5 Üzemen kívül helyezés

A készülék normál esetben be van kapcsolva. A rendszert csak például karbantartási munkák céljából szabad üzemen kívül helyezni.

### i

A készenléti állapot azt jelenti, hogy a rendszer teljesen ki van kapcsolva, és nem működik semmilyen biztonsági funkció, mint például a fagyvédelem.

- A rendszer ideiglenes kikapcsolása:
  - Válassza ki a > Menü lehetőséget a start menüből
  - Válassza ki a Szakértői nézet > Be lehetőséget további menü lehetőségekért.
  - Válassza ki a Készenléti mód lehetőséget a listából
  - Nyomja meg a(z) **Igen** gombot
- A rendszer bekapcsolásához:
  - Érintse meg a kijelzőt.
  - Válassza ki a Igen lehetőséget.
- A rendszer tartós kikapcsolása: szakítsa meg a teljes rendszer és a BUS rendszer elemeinek áramellátását.

### i

Hosszabb áramkimaradás vagy hosszabb üresjárati időszak után a dátumot és az időt újra be kell állítani. Az összes többi beállítás tartósan megőrzi a rendszer.

### 4.6 A hőszivattyú gyorsindítása

- A szerviz menü megnyitásához tartsa lenyomva a menügombot a visszaszámlálás befejezéséig.
- Nyissa meg a Rendszerbeállítások menüt.
- Válassza ki a Hőszivattyú lehetőséget.
- ► Válassza ki a Gyors kompresszorindítás lehetőséget.
- Ha A kompresszor gyorsindítása?kérdést látja, válassza az Igen lehetőséget.

A gyorsindítás funkció növeli a fűtési igényt, hogy a hőszivattyú a lehető leghamarabb elinduljon.

### 5 Szervizmenü

- A szerviz menübe való belépéshez tartsa lenyomva a menü gombot a visszaszámlálás végéig (kb. 5 másodperc).
- Nyomja meg a fejlécet a kiválasztott menü megnyitásához, a beállítás beviteli mezőjének aktiválásához vagy a beállítás változtatásának megerősítéséhez.
- ▶ Nyomja meg a ⇔ gombot az aktuális menüszintből való kilépéshez.
- Az adott menükben válassza ki az Igen vagy a Nem lehetőséget, ha megváltoztatott egy beállítást.
- ► Ha végzett minden beállítással, lépjen vissza a ∽ gombbal és válassza ki az Igen lehetőséget, hogy kilépjen a szerviz menüből.
- ▶ a **Nem** lehetőséget, hogy a szerviz menüben maradjon.

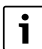

Az alapértelmezett értékek **félkövérrel** vannak kiemelve. Egyes beállítások esetében az alapértelmezett értékek attól függnek, hogy melyik ország és melyik hőforrás van kiválasztva.

### 5.1 Rendszerbeállítások

### 5.1.1 A rendszerelemzés elindítása

A vezérlőelektronika automatikusan felismeri, hogy mely BUScsomópontok vannak beszerelve a rendszerbe, és ennek megfelelően módosítja a menüt és a gyári beállításokat.

ROSCH

- A szerviz menü megnyitásához tartsa lenyomva a menü gombot kb. 5 másodpercig.
- Nyissa meg a Rendszerbeállítások > Üzembe helyezés menüt
- A beállításokat nem kell megerősíteni. Ha végzett a kiválasztott menü összes beállításával, nyomja meg a gombot a visszalépéshez.

| Menüelem                    | Leírás                                                                                                    |
|-----------------------------|----------------------------------------------------------------------------------------------------|
| Ellenőrizze a<br>telepítést | Ellenőrizze, hogy a tartozék modulok és a<br>szobatermosztátok be vannak-e szerelve, és hogy a<br>címzéseket beállították. A konfiguráció folytatásához<br>válassza ki a Tovább lehetőséget. Válassza ki a Vissza<br>lehetőséget a visszalépéshez. |

4. tábl. A rendszerelemzés elindítása

### 5.1.2 A felhasználói felület üzembe helyezése

A vezérlőelektronika automatikusan felismeri, hogy mely BUScsomópontok vannak beszerelve a rendszerbe, és ennek megfelelően módosítja a menüt és a gyári beállításokat.

- A szerviz menü megnyitásához tartsa lenyomva a menü gombot kb. 5 másodpercig.
- ▶ Nyissa meg a Rendszerbeállítások > Üzembe helyezés menüt.
- ► A beállításokat nem kell megerősíteni. Ha végzett a kiválasztott menü összes beállításával, nyomja meg a gombot a visszalépéshez.

| Menüelem <sup>1)</sup>   | Leírás                                                                                                    |
|--------------------------|----------------------------------------------------------------------------------------------------|
| Ország                   | Az ország beállítása. Lépjen vissza a 숙 gombbal.                                                                                                    |
| Rendszer<br>puffertároló | Válassza az Igen lehetőséget, ha van puffertároló<br>beszerelve. Ellenkező esetben válassza a Nem<br>lehetőséget.                                                                                                    |
| Bypass telepítve         | Válassza az Igen lehetőséget ha bypass van beépítve<br>a rendszerbe. Ellenkező esetben válassza a Nem<br>lehetőséget.                                                                                                    |
| Fűtésráseg<br>késlel.    | Válassza ki a használt elektromos fűtőbetétet típusát.<br>Nincs∣Elektromos kiegészítő fűtőber Lépjen vissza a<br>∽ gombbal.                                                                                                    |
| Biztosíték               | 16 A   20 A   25 A   32 A: a hőszivattyút védő<br>biztosíték áramértéke. Lépjen vissza a ∽ gombbal.                                                                                                    |
| Beépítési<br>helyzet     | Annak kiválasztása, hogy a rendszer milyen típusú<br>házba van beszerelve. Ez befolyásolja a "Szabadság"<br>funkciók megjelenítését a rendszer<br>vezérlőelektronikájában és a távszabályozó<br>egységben (a hozzárendelt fűtőkörön kívüli<br>rendszerfunkciók megjelenítése). A többlakásos ház<br>beállítás megakadályozza, hogy például a ház egyik<br>lakójának távolléte befolyással legyen a ház másik<br>lakója által végrehajtható szabályozásokra. Családi<br>ház   Társasház. Lépjen vissza a ∽ gombbal.<br>Ez befolyásolja a [Jelenlét] funkciók megjelenítését a<br>rendszer vezérlőegységében és a távszabályozó<br>egységben (a hozzárendelt fűtőkörön kívüli<br>rendszerfunkciók megjelenítése). |
| Fűtőkör 1 <sup>2)</sup>  | Nincs telep   Hőszivattyú   Modulon: az 1. fűtőkör<br>telepítési módjának beállítása. Lépjen vissza a 🕤<br>gombbal.                                                                                                    |
| Melegvíz                 | A Melegvíz tároló típusának beállítása. Nincs telep  <br>Spiráltartály                                                                                                    |
| Szolár                   | Válassza ki az Igen lehetőséget, ha a hőszivattyúhoz<br>szolár fűtési rendszer van csatlakoztatva. Ellenkező<br>esetben válassza a Nem lehetőséget.                                                                                                    |

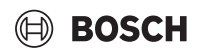

| Menüelem <sup>1)</sup>                                    | Leírás                                                                                                    |
|-----------------------------------------------------------|----------------------------------------------------------------------------------------------------|
| Szellőztetés                                              | Válassza ki az Igen lehetőséget, ha a hőszivattyúhoz<br>szellőztetőberendezés van csatlakoztatva. Ellenkező<br>esetben válassza a Nem lehetőséget. |
| Energiamenedzs<br>er                                      | Válassza ki az Igen lehetőséget az energiamenedzser<br>bekapcsolásához. Válassza ki a Nem lehetőséget a<br>funkció kikapcsolásához.                |
| Az Üzembe helyezés menüből való kilépéshez nyomja meg a 숙 |                                                                                                    |

gombot.

1) Egyes beállítások csak bizonyos változatok vagy rendszerkombinációk esetében lesznek láthatók.

2) Az 1. és 2. fűtőkörre vonatkozik.

### 5. tábl. Üzembe helyezés

### 5.1.3 Menü: Hőszivattyú

A hőszivattyú speciális beállításait ebben a menüben lehet elvégezni. A megjelenő beállítások a rendszer felépítésétől, a rendszerkonfigurációtól és a beszerelt tartozékoktól függnek.

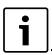

Az ESZZ blokkolási idő 1 menüpontok csak az Külső bemenet 1 menüben érhetők el. Válassza ki a megfelelő blokkolási időt az áramszolgáltató által megadott műszaki adatok alapján.

| Menüelem                        | Leírás                                                                                                    |
|---------------------------------|----------------------------------------------------------------------------------------------------|
| Szakértői nézet                 | Válassza ki az Be lehetőséget több menüpont<br>eléréséhez.<br>Szállításkor a Szakértői nézet menü az <b>Ki</b><br>lehetőségre van állítva és csak a legfontosabb<br>paraméterek jelennek meg. Ha a paraméter<br>beállítása Be, akkor más konfigurálható<br>paraméterek is megjelennek. |
| Gyors<br>kompresszorindí<br>tás | A gyorsindítás funkció megnöveli a fűtési igényt,<br>hogy a hőszivattyú a lehető leghamarabb elinduljon<br>(a kompresszor felmelegedési fázisától függően).                                                                                                    |
|                                 | <ul> <li>Válassza ki az Igen lehetőséget a<br/>gyorsindításhoz.</li> </ul>                                                                                                    |
|                                 | <ul> <li>-vagy-</li> <li>Válassza ki a Nem lehetőséget, hogy visszalépjen<br/>a funkció aktiválása nélkül</li> </ul>                                                                                                    |

| menuelem                                                                  |                                                                                                    |
|---------------------------------------------------------------------------|----------------------------------------------------------------------------------------------------|
| Halk üzem                                                                 | <ul> <li>Üzemmód:<br/>válassza a Ki lehetőséget az alacsony zajszintű<br/>üzemmód kikapcsolásához.<br/>Válassza ki az Auto lehetőséget az alacsony<br/>zajszintű üzemmód aktiválásához a beállított<br/>időpontokban.<br/>Válassza ki a Állandóan be lehetőséget, ha az<br/>alacsony zajszintű üzemmódnak folyamatosan<br/>aktívnak kell lennie.</li> <li>Ettől: az alacsony zajszintű üzemmód kezdési<br/>idejének kiválasztása.</li> <li>Eddig: az alacsony zajszintű üzemmód leállítási<br/>idejének kiválasztása.</li> <li>Eddig: az alacsony zajszintű üzemmód leállítási<br/>idejének kiválasztása.</li> <li>Lekap. a min.kül.hőm.ala: az alacsony zajszintű<br/>üzemmód minimális hőmérsékleti idejének<br/>kiválasztása.</li> <li>Teljesítménycsökk.: a kompresszor kimeneti<br/>teljesítmény csökkentési százalékának (%)<br/>beállítása. Válassza ki az alkalmazandó szintet:         <ul> <li>1. szint (-30% max.<br/>kompresszorteljesítmény).</li> <li>2. szint (-40% max.<br/>kompresszorteljesítmény).</li> <li>3. szint (-50% max.<br/>kompresszorteljesítmény).</li> <li>4. szint (-60% max.</li> </ul> </li> </ul> |
| Kézi jégtelenítés                                                         | <ul> <li>kompresszorteljesítmeny).</li> <li>A hőszivattyú kényszerítve van az elpárologtató<br/>leolvasztására.</li> </ul>                                                                                                    |
| Külső<br>bemenet 14<br>Több beállítás<br>lehetséges<br>minden<br>menüben. | A rendszer a külső bemeneten egy zárt csatlakozást<br>alapértelmezetten Be értékűnek érzékel.<br>Ha Bemenet megfordítv van kiválasztva a rendszer<br>egy nyitott csatlakozást érzékel Be értékűnek.                                                                                                    |
| Külső bemenet 1                                                           | ESZZ blokkolási idő 1:<br>a külső bemeneten lévő aktív jel blokkolja a<br>kompresszor és az elektromos fűtőbetét<br>működését.                                                                                                    |
| Külső bemenet 2                                                           | Melegvíz üzem letiltása:<br>a külső bemeneten lévő aktív jel blokkolja a<br>melegvíz-üzemmódot.                                                                                                    |
|                                                                           | Fűtési üzem letiltása:<br>a külső bemeneten lévő aktív jel blokkolja a fűtés<br>üzemmódot.                                                                                                    |
| Külső bemenet 3                                                           | Túlmeleg. elleni véd. FK1:<br>a külső bemeneten lévő aktív jel blokkolja a fűtési<br>üzemmódot és üzemzavart jelez.                                                                                                    |
| Külső bemenet 4                                                           | Fotovoltaikus rendszer:<br>a külső bemeneten lévő aktív jel engedélyezi a<br>fotovoltaikus rendszeren keresztüli vezérlést.                                                                                                    |
| TC3-TC0 hőm.<br>különb. fűt.                                              | A hőközlő folyadék referencia hőmérséklet<br>különbségének (Delta) beállítása.<br>[Fűtőtest]  <br>[Padlófűtés].<br>A rendszer folyamatosan szabályozza a<br>keringtetőszivattyú fordulatszámát, hogy elérje a<br>bemenet és a kimenet között meghatározott                                                                                                    |

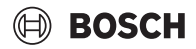

| Menüelem                         | Leírás                                                                                                  |  |
|----------------------------------|----------------------------------------------------------------------------------------------------|--|
| TCO-TC3 hốm kül                  | A hőközlő folyadék referencia hőmérséklet                                                               |  |
| hűtés                            | különbségének (Delta) beállítása.                                                                       |  |
|                                  | A rendszer folyamatosan szabályozza a                                                                   |  |
|                                  | keringtetőszivattyú fordulatszámát, hogy elérje a                                                       |  |
|                                  | különbságat                                                                                             |  |
| PC1 előírt                       | Δ fűtőkör szivattyú állandó nyomása beállításának                                                       |  |
| nvomás                           | (mbar) beszabálvozása.                                                                                  |  |
| Váltakozó mód                    | <ul> <li>Váltak. ümód fűtés-HMV. Válassza ki az Igen</li> </ul>                                         |  |
|                                  | lehetőséget a fűtési üzemmód és a melegvíz-                                                             |  |
|                                  | üzemmód közötti váltáshoz. Válassza ki a Nem                                                            |  |
|                                  | lehetőséget, hogy ne váltson a fűtési üzemmód<br>és a melegvíz-üzemmód között.                          |  |
|                                  | <ul> <li>Max időtartam HMV. A melegvíz-üzemmód</li> </ul>                                               |  |
|                                  | maximális időtartamának beállítása fűtési igény<br>esetén.                                              |  |
|                                  | <ul> <li>Max időtartam fűtés. A fűtési üzem maximális</li> </ul>                                        |  |
|                                  | időtartamának beállítása melegvíz-igény esetén.                                                         |  |
| Sziv letap ell véd               | <ul> <li>A hőszivattyú egy védelmi funkcióval</li> </ul>                                                |  |
|                                  | rendelkezik, amely a hőszivattyúban lévő                                                                |  |
|                                  | szivattyukat es szelepeket vedi. A szivattyu rovid<br>bejedítási funkciója betente történik. Állítsa be |  |
|                                  | hogy a szivattyú rövid beindítási funkciója a nap                                                       |  |
|                                  | melyik órájában történjen meg.                                                                          |  |
| Légtelenítés<br>funkció          | <ul> <li>Válassza ki a Ki lehetőséget a légtelenítés funkció<br/>kikapcsolásához.</li> </ul>            |  |
|                                  | <ul> <li>Válassza ki a Be lehetőséget a légtelenítés</li> </ul>                                         |  |
|                                  | funkció bekapcsolásához. Ha a légtelenítés                                                              |  |
|                                  | befejeződött, le kell állítani a funkciót.                                                              |  |
| Min. üzemi                       | <ul> <li>A fűtési rendszer legkisebb megengedett</li> </ul>                                             |  |
| nyomás                           | rendszernyomásának beállítása.                                                                          |  |
| Optimális uzemi<br>nyom.         | <ul> <li>A fútési rendszer optimális rendszernyomásának<br/>beállítása.</li> </ul>                      |  |
| Váltószelep                      | <ul> <li>Gyári alapértelmezett konfiguráció. Ez a beállítás</li> </ul>                                  |  |
| középállásban                    | például a készülék feltöltéséhez/leürítéséhez<br>szükséges.                                             |  |
| LIN-busz                         | PC0 csatlakoztatva [lgen]   [Nem].                                                                      |  |
| szivattyúk                       | PC1 csatlakoztatva [lgen]   [Nem].                                                                      |  |
|                                  | PC2 csatlakoztatva [lgen]   [Nem].                                                                      |  |
|                                  | • Tovább                                                                                                |  |
|                                  | <ul> <li>[Kapcsolat létesítése PC0-val]   Kapcsolat<br/>bontása PC0-val</li> </ul>                      |  |
|                                  | – [Kapcsolat létesítése PC1-gyel]   Kapcsolat                                                           |  |
|                                  | bontása PC1-gyel                                                                                        |  |
|                                  | – [Kapcsolat létesítése PC2-vel]   Kapcsolat                                                            |  |
|                                  | bontása PC2-vel                                                                                         |  |
| 6. tábl. Höszivattyú beállítások |                                                                                                    |  |

### 5.1.4 Menü: Fűtésráseg késlel.

Ebben a menüben lehet beállítani az elektromos fűtőbetétet. Ezek a beállítások csak akkor érhetők el, ha a rendszert ennek megfelelően tervezték és konfigurálták, és a használt készülék típusa támogatja ezt a beállítást.

| Menüelem               | Leírás                                                                                                    |
|------------------------|----------------------------------------------------------------------------------------------------|
| Szakértői nézet        | Válassza ki az Be lehetőséget több menüpont<br>eléréséhez.<br>Szállításkor a Szakértői nézet a <b>Ki</b> lehetőségre van<br>állítva és csak a legfontosabb paraméterek jelennek<br>meg. Ha a paraméter beállítása Be, akkor minden<br>beállítás megjelenik.                                                                                                    |
| Onálló üzem            | Válassza ki az Igen lehetőséget az elektromos<br>fűtőbetét önálló üzemmódban történő<br>aktiválásához. Ezt a funkciót akkor kell használni, ha<br>a hőszivattyú ideiglenesen nincs csatlakoztatva.                                                                                                    |
| Elektromos<br>melegítő | <ul> <li>A menü akkor jelenik meg, ha az elektromos<br/>fűtőbetétet kiválasztják Elektromos melegítőként<br/>üzembe helyezéskor.</li> <li>Elektromos mód. Válassza ki, hogy hány fokozat<br/>legyen lehetséges a elektromos fűtőbetétes<br/>üzemmódban -vagy- Válassza ki a fokozatot a<br/>csökkentett elektromos fűtőbetétes<br/>üzemmódban.</li> <li>Korlátozás kompresszorral. Az elektromos<br/>fűtőbetét maximális fűtőteljesítményének<br/>beállítása kompresszor nélkül. Az elektromos<br/>fűtőbetét maximális fűtőteljesítményének<br/>beállítása kompresszor nélkül üzemmódban.</li> <li>Korlátozás meleg víz üzemmódban. Az<br/>elektromos fűtőbetét maximális<br/>fűtőbetét maximális fűtőteljesítményének<br/>beállítása kompresszor nélküli üzemmódban.</li> </ul> |
| Csak melegítő          | Válassza ki az Igen lehetőséget az aktiváláshoz.<br>Ez a beállítás blokkolja a hőszivattyút<br>(kompresszor), így a fűtési hőt és a melegvíz-<br>termelést csak az elektromos fűtőbetét biztosítja.                                                                                                    |
| Fűtésrásegítő zár      | Válassza ki az Igen lehetőséget az aktiváláshoz. Ez a<br>beállítás blokkolja az elektromos fűtőbetétet, így a<br>fűtési hőt és a melegvíz-termelést csak a hőszivattyú<br>(kompresszor) biztosítja. Ha a kompresszor nem áll<br>rendelkezésre, a kiegészítő fűtőberendezés akkor is<br>aktiválható a fagyvédelem és a leolvasztás<br>biztosítása érdekében, ha a zárolás aktív.                                                                                                    |
| Nincs telepítve        | K x perc<br>Az elektromos fűtőbetét a beállított késleltetésnek<br>megfelelően aktiválódik. A késleltetés attól az időtől<br>és mennyiségtől függ, amennyivel az előremenő<br>hőmérséklet eltér a parancsolt értéktől.<br>Mentés<br>-vagy-<br>Mégse, a korábban beállított értékre való<br>visszatéréshez.                                                                                                    |
| Max. határolás         | K<br>Válassza ki a Be lehetőséget a funkció aktiválásához,<br>Válassza ki a Ki lehetőséget a funkció<br>kikapcsolásához.<br>Minimális határérték beállítása 0,1 és 10,0 K között.<br>Ez a beállítás határozza meg, hogy mikortól blokkolja<br>a rendszer az elektromos fűtőbetétet a hőszivattyú<br>maximális előremenő hőmérséklete alatt, hogy<br>elkerülje annak leállását az egyidejű működés során.                                                                                                    |

7. tábl. Elektromos fűtőbetét beállítás

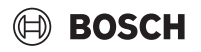

### 5.1.5 Menü: Fűtés és hűtés

Általános beállítások menü a fűtési és hűtési üzemmódhoz.

| Menüelem        | Leírás                                                                                                    |
|-----------------|----------------------------------------------------------------------------------------------------|
| Rendszerb       | Nyári/Téli átkapcsolás : A következő beállítások                                                                                     |
| eállítások      | meghatározzák az évszakváltást a téli fűtési üzem és a nyári                                                                         |
|                 | hűtési üzem között. <sup>1)2)</sup>                                                                                                  |
|                 | Válassza ki az Üzemmód lehetőséget.                                                                                                  |
|                 | <ul> <li>Valassza ki az özemmöd ienetőséget.</li> <li>Nincs fűtáci üzem, nincs hűtáci üzem (nyár). Nyári</li> </ul>                  |
|                 | üzommód                                                                                                    |
|                 | uzenimou.                                                                                                    |
|                 | - Csdk lutesi uzem                                                                                                    |
|                 | - Csak nutesi uzem                                                                                                    |
|                 | - Automatikus atkapcsolas : Automatikus atkapcsolas a                                                                                |
|                 | tutesi vägy nutesi uzemmod kozott az alabbi<br>beállításoknak megfelelően                                                            |
|                 | Eűtési mód addig. A hőmársáklati határárták haállítása a                                                                             |
|                 | Fulesi mou eduig: A nomer serieti natarei tek bedintasa a<br>fütási üzem leállításe árdekében (a pyári üzemméd)                      |
|                 | angedélyezett) [10 <b>16</b> 21 °C]                                                                                                  |
|                 | eligeueiyezett) [10 <b>10</b> 21 C].                                                                                                 |
|                 | Hom kui dzominan mu: A kuiso nomersekiet kuiomosegenek<br>baállítása a fűtási üzemre valá autematikus átkapasalás                    |
|                 | pedilitasa a rutesi uzerine valo automatikus atkapcsolas                                                                             |
|                 | el dekedell, a kesiellelesi idozilo lleikul [1410 K].                                                                                |
|                 | Nyari mod kesieli: Bealilija a kesielitelesi idol a lutesi<br>üzemrél a pyéri üzemmédra valé átkapeseléshez                          |
|                 |                                                                                                    |
|                 | [UU:1J <b>UJ:UU</b> 40:UU II].                                                                                                    |
|                 | <ul> <li>r ulesi iliou kesieli: Dedililja a kesiellelesi luol a liyali<br/>üzemmódról a fűtási üzemre való átkapcsoláshoz</li> </ul> |
|                 | [00.15  03.00  48.00  h]                                                                                                    |
|                 | ► Hűtási üzem kezdete. Beállítia a hőmársáklati                                                                                      |
|                 | Futesi uzeni kezuete: Dealinga a nomersekieti<br>küszöbártákat a hűtási üzemmód elindításáboz                                        |
|                 |                                                                                                    |
|                 | Lőu∠ooo oj.<br>► Hűt aktiv kásl. Boállítia a kásleltetási időt a pvári                                                               |
|                 | izemmódról a hűtési üzemre való átkancsoláshoz                                                                                       |
|                 | [00.15  01:00  48:00  h]                                                                                                    |
|                 | <ul> <li>Hűt kikancs késl. Beállítia a késleltetési időt a hűtési</li> </ul>                                                         |
|                 | izemről a nyári izemmódra való átkancsoláshoz (fűtés és                                                                              |
|                 | hűtés kikapcsolva) [00·15 <b>18:00</b> 48·00 h]                                                                                      |
|                 | <ul> <li>Min külső hőmérséklet: A rendszer külső hőmérsékleti</li> </ul>                                                             |
|                 | méretezésének beállítása                                                                                                    |
|                 | <ul> <li>Csillanítás énülettínus: Az énület kivitelének kiválasztása</li> </ul>                                                      |
|                 | Lásd az alábbi feiezetet                                                                                                    |
|                 | – Nincs                                                                                                    |
|                 | – Könnvű                                                                                                    |
|                 | – Közenes                                                                                                    |
|                 | – Nebéz                                                                                                    |
|                 | Válassza a Előny EK1 alast Igan lahatőságat hagy csak az                                                                             |
|                 | 1 fűtőkörre beállított értéket használia a rendszer Az                                                                               |
|                 | 1 fűtőkör prioritást élyez és minden további fűtőkörre az                                                                            |
|                 | 1 fűtőkör követelményei vonatkoznak. Minden további                                                                                  |
|                 | fűtőkör csak akkor lesz fűtött, ha az 1, fűtőkör fűtött.                                                                             |
|                 | Válassza ki <b>-vagy-</b>                                                                                                    |
|                 | Nem. Ha további fűtőkör van fűtve, akkor a direkt                                                                                    |
|                 | 1. fűtőkör is fűtve van. Az 1. fűtőkör ugyanazt az                                                                                   |
|                 | előremenő hőmérsékletet kapja, mint a kiegészítő                                                                                     |
|                 | fűtőkörök legmagasabb előremenő hőmérséklete.                                                                                        |
|                 | A beszívott levegő hőmérsékletének használata (csak                                                                                  |
|                 | speciális hőszivattyúk esetén).                                                                                                    |
|                 | Válassza ki az Igen lehetőséget, hogy a szellőztetés                                                                                 |
|                 | hőmérsékletét használja helyiség hőmérsékletként.                                                                                    |
|                 | Válassza ki: <b>-vagy-</b>                                                                                                    |
|                 | Nem.                                                                                                    |
| Fűtőkör         | <ul> <li>Fűtési rendsz. fajtája FK1</li> </ul>                                                                                       |
| 1 <sup>3)</sup> | – Fűtőtest                                                                                                    |
|                 | <ul> <li>Padlófűtés</li> </ul>                                                                                                    |
|                 |                                                                                                    |

| Menüelem | Leírás                                                                                                    |
|----------|----------------------------------------------------------------------------------------------------|
|          | <ul> <li>Távvezérlő típusa kiválasztása.</li> </ul>                                                                         |
|          | – Nincs                                                                                                    |
|          | - CR10/CR11                                                                                                    |
|          | - CR10H/CR11H                                                                                                    |
|          | – CR20RF                                                                                                    |
|          | – RT800                                                                                                    |
|          | <ul> <li>Egyedi helyiségszab</li> </ul>                                                                                     |
|          | <ul> <li>Egyedi helyiségszab konfigurálása. csak akkor jelenik</li> </ul>                                                   |
|          | meg, ha a távszabályozóhoz egy önálló                                                                                       |
|          | helyiségtermosztát van kiválasztva.                                                                                         |
|          | <ul> <li>Szabály. mód beállítása. Ha az érintett</li> </ul>                                                                 |
|          | helyisegekben onallo helyisegtermosztatok vannak                                                                            |
|          | feiszereive, a tutesi jelleggorbet az egyes nelyisegek                                                                      |
|          | vezérlés típusát az egyedi helviségtermesztáttal                                                                            |
|          | történő működéshez. Külső hőmérséklet által                                                                                 |
|          | vezérelt   Külső hőmérséklet talpponttal   Egy.                                                                             |
|          | helységszab                                                                                                    |
|          | <ul> <li>Válassza ki a Csatlakozás az egyedi helyiségszab.</li> </ul>                                                       |
|          | lehetőséget. Kapcsolat létesítése. A kapcsolat                                                                              |
|          | létesítésére és a konfigurációra vonatkozó                                                                                  |
|          | értesítések megjelenítése. Olvassa be a QR-kódot a                                                                          |
|          | szerviz alkalmazással az egyes helyiségek/                                                                                  |
|          | termosztátok konfigurálásához.                                                                                              |
|          | ► Rendszertunkció FK1                                                                                                    |
|          | <ul> <li>Válassza ki a Csak fűt lehetőséget a rendszer csak</li> </ul>                                                      |
|          | futesi uzemben torteno mukodtetesenez.                                                                                      |
|          | <ul> <li>Valassza ki a Hutes lenetőseget a rendszer csak<br/>hűtési üsemben történő műlujakotésében</li> </ul>              |
|          | nutesi uzemben torteno mukoatetesenez.                                                                                      |
|          | <ul> <li>valassza ki a Fules es nutes lenetoseget a rendszer<br/>fűtási ás hűtási üzemben történő működtetésébez</li> </ul> |
|          | EK1 kovorőczoloppol Válascza ki az [lgon] lobotőcéget                                                                       |
|          | ha a fíttőkör kevert                                                                                                    |
|          | <ul> <li>Κενετőszelen futásid ΕΚ1 Δ keverőszelen működési</li> </ul>                                                        |
|          | ideiének beállítása.                                                                                                    |
|          |                                                                                                    |

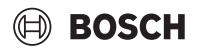

| Menüelem | Le | eírás                                                                                                    | Me         |
|----------|----|----------------------------------------------------------------------------------------------------|------------|
|          | ►  | Fűtés                                                                                                    |            |
|          |    | <ul> <li>Fűtési jelleggörbe. Válassza ki: Külső hőmérséklet<br/>által vezérelt</li> </ul>                                                                                                    |            |
|          |    | -vagy-                                                                                                    |            |
|          |    | Külső hőmérséklet talpponttal                                                                                                    |            |
|          |    | -vagy-                                                                                                    |            |
|          |    | Egy. helységszab                                                                                                    |            |
|          |    | <ul> <li>Max. hőm. FK1. A fűtési rendszer maximális</li> </ul>                                                                                                    |            |
|          |    | előremenő hőmérsékletének beállítása.                                                                                                    |            |
|          |    | <ul> <li>Min előremenő hőm. A minimális előremenő</li> </ul>                                                                                                    |            |
|          |    | hőmérséklet beállítása (opcionális).                                                                                                    |            |
|          |    | <ul> <li>Fütési jelleggörbe. A fütési jelleggörbe grafikus<br/>beállítási menüje.</li> </ul>                                                                                                    |            |
|          |    | <ul> <li>Helyiség hőm. befolyás. FK1 Ez a tényező határozza<br/>meg, hogy a mért helyiség hőmérséklet a fűtési<br/>jelleggörbe párhuzamos eltolása által mennyire<br/>befolyásolhatja az előremenő hőmérsékletet. Minél<br/>nagyobb ez az érték, annál erősebb az eltérés</li> </ul> |            |
|          |    | súlyozása és annál nagyobb a hatása.                                                                                                    |            |
|          |    | <ul> <li>Szoláris befolyás Ezzel a tényezővel lehet</li> </ul>                                                                                                    |            |
|          |    | kompenzálni a napfény hatását.                                                                                                    |            |
|          |    | Válassza a Ki lehetőséget a napfény hatás                                                                                                    |            |
|          |    | kompenzalasanak kikapcsolasahoz.                                                                                                    |            |
|          |    | - <b>vagy-</b><br>Válassza a Be lehetőséget a kompenzáció<br>aktiválásához                                                                                                    |            |
|          |    | <ul> <li>Helviség hőmérséklet offset A hőmérséklet</li> </ul>                                                                                                    |            |
|          |    | beállítása, ha az aktuális hőmérsékletet túl                                                                                                    |            |
|          |    | alacsonynak vagy túl magasnak érzi.                                                                                                    |            |
|          |    | <ul> <li>Fagyvédelem. A fagyvédelem különböző</li> </ul>                                                                                                    |            |
|          |    | beállításokkal rendelkezik: Ki                                                                                                    |            |
|          |    | Helyiség (csak helyiségtermosztáttal)<br>Kül                                                                                                    |            |
|          |    | R & A (csak helviségtermosztáttal)                                                                                                    |            |
|          |    | A fagyvédelem az itt kiválasztott hőmérséklettől                                                                                                    |            |
|          |    | függően kerül beállításra.                                                                                                    |            |
|          |    | <ul> <li>Fagyvédelmi határhőm.</li> </ul>                                                                                                    |            |
|          |    | Annak a hőmérsékletnek a beállítása, amelynél a                                                                                                    |            |
|          |    | fagyvédelemnek aktiválódnia kell.                                                                                                    | 1)         |
|          |    | <ul> <li>Átfűtés … alatt.</li> </ul>                                                                                                    |            |
|          |    | Válassza ki az Igen lehetőséget az aktiváláshoz.                                                                                                    | 2)         |
|          |    | -vagy-                                                                                                    |            |
|          |    | Valassza ki a Nem lehetőséget a kikapcsoláshoz.                                                                                                    | 3)         |
|          |    | Annak a kuiso nomersekietnek a beallitasa, amelytoi<br>kozdvo az időprogramot felül kell (rpi                                                                                                    | 4)         |
|          |    | NEZUVE AZ IUUDI UZI AITIUL TETUI NETI ITTI.                                                                                                    | <b>C</b> \ |

### /lenüelem Leírás

- Sziv előírt nyomásért. A szivattyúnyomás célértékének beállítása a fűtőkör számára:
  - Padlófűtés esetén [150...250...750].
  - Fűtőtest esetén [150...**200**...750].

A Hűtés üzemmód szabályozható az alábbi módokon:

- Távszabályozó termosztáttal, amelybe be van építve egy harmatpont-felügyelettel rendelkező páratartalom érzékelő.
- Távszabályozó termosztáttal, amelybe nincs beépítve páratartalom érzékelő harmatpont alatti hűtési üzemhez<sup>4)</sup>.
- Távszabályozó és harmatpont-felügyelet nélkül<sup>4)</sup>. A működés a beállított előremenő hőmérséklet és a végfogyasztó szintjén konfigurálható, választható időprogram szerint történik.

► Hűtés<sup>5)</sup>:

- Helyiség hőm.kapcs.kül.: Beállítja a hőmérséklet-különbséget (hiszterézist) a távszabályozón a helyiség beállított hőmérsékletére a hűtési üzem elindításához és leállításához [1...10 K]<sup>6)</sup>.
- Harmatpont: A harmatpontszámítás engedélyezése vagy letiltása a távszabályozóban lévő páratartalom érzékelő adatai alapján az aktív előremenő hőmérséklet beállításának meghatározásához<sup>7)</sup>.
- Harmatpont hőm.kül.: Szükség esetén a harmatpontszámítás eltolásának beállítása<sup>8)</sup>.
- Min előre elő nedvesség: Beállítja az előremenő hőmérsékletet hűtéshez harmatpont-felügyelettel és -számítással (hűtés harmatpont felett). Ehhez az üzemmódhoz páratartalom-érzékelővel ellátott távszabályozóra van szükség.
- Min par előrem páré nélk: Beállítja az előremenő hőmérsékletet hűtéshez harmatpont-felügyelet és számítás nélkül (hűtés harmatpont alatt<sup>4)</sup>). A hűtési üzem távszabályozó nélküli szabályozásához hozzon létre egy időprogramot végfogyasztói szinten.
- ) A nyári hűtési üzemre való átkapcsoláshoz az egyik fűtőkört hűtési üzemre kell konfigurálni.
- A hőszivattyú nagy hatásfokú működése érdekében kerülje el az üzemmód átkapcsolását (fűtés vagy hűtés) egy napig.
- 3) A feltüntetett beállítások minden fűtőkörre érvényesek.
- 4) Gondoskodjon a rendszer kondenzvíz elleni védelméről.
- 5) Ha a fűtőkör Hűtés vagy Fűtés és hűtés üzemmódra van állítva, a Hűtés menü látható.
- 6) Csak akkor látható, ha van felszerelt távszabályozó.
- Csak akkor látható, ha fel van szerelve egy páratartalom érzékelővel rendelkező távszabályozó.
- 8) Csak a Harmatpont számítás engedélyezett állapotában jelenik meg.
- 8. tábl. A fűtés/hűtés beállításai

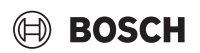

### Fűtési jelleggörbe

| Menüelem              | Beállítási időköz                                                                                                    |
|-----------------------|----------------------------------------------------------------------------------------------------|
| Fűtési<br>jelleggörbe | A fűtési jelleggörbének két változata létezik a külső<br>hőmérséklet szerinti szabályozáshoz:                                                                                                    |
|                       | Szabály. mód > Külső hőmérséklet által<br>vezérelt <sup>1</sup> ): egy felfelé ívelő fűtési jelleggörbe,<br>amely az előremenő hőmérséklet külső<br>hőmérséklet szerinti optimalizált elosztásán<br>alapul. Csak a kívánt hőmérsékletet és a<br>maximális hőmérsékletet kell beállítani. Ez a<br>változat van alapértelmezettként beállítva, és<br>megfelelő a leggyakoribb felhasználási<br>esetekhez.                     |
|                       | Szabály. mód > Külső hőmérséklet talpponttal: a<br>külső hőmérséklet talpponttal egy klasszikus<br>fűtési jelleggörbe beállítás, amely többféle<br>lehetőséget biztosít az egyedi<br>épületkövetelményeknek való megfeleléshez. Ez<br>a fűtési jelleggörbe egy talp- és egy végponttal<br>rendelkezik. Az átmeneti időszakban a kivitelező<br>beállíthat egy komfortpontot, hogy a fűtési<br>jelleggörbét kissé megnövelje. |
|                       | A talppont az az előremenő hőmérséklet, amelyet a<br>rendszer 20°C-os külső levegőhőmérséklet mellett<br>ér el.                                                                                                    |
|                       | A végpont az az előremenő hőmérséklet, amelyet a<br>rendszer a legalacsonyabb külső hőmérséklet (a<br>régióban) mellett tud elérni, és ezért befolyásolja a<br>fűtési jelleggörbe meredekségét.                                                                                                    |
|                       | A komfortpont lehetővé teszi, hogy a rendszer a<br>tavaszi/őszi átmenet időszakában megnövelje az<br>előremenő hőmérsékletet. Opcionálisan a<br>felhasználó mindkét időjárás-kompenzált<br>szabályozási típusnál beállíthat egy minimális<br>előremenő hőmérséklethatárt (min. előremenő<br>hőm. = Be).                                                                                                    |

 Ez a fűtési jelleggörbe nem minden országban érhető el. Ha nem érhető el, nem jelenik meg a rendszer felhasználói felületén.

9. tábl. A fűtési jelleggörbe beállítási menüje

i

Ha 45 °C-nál nagyobb állandó előremenő hőmérsékletet választ, akkor a készülék élettartama csökkenhet.

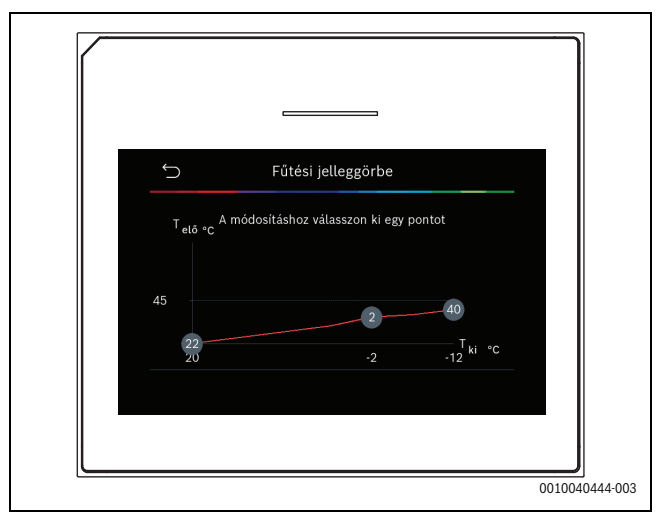

1. ábra A fűtési jelleggörbe beállítások kezdőképernyője a külső hőmérséklet vezérlési típushoz, talpponttal (és komfortponttal)

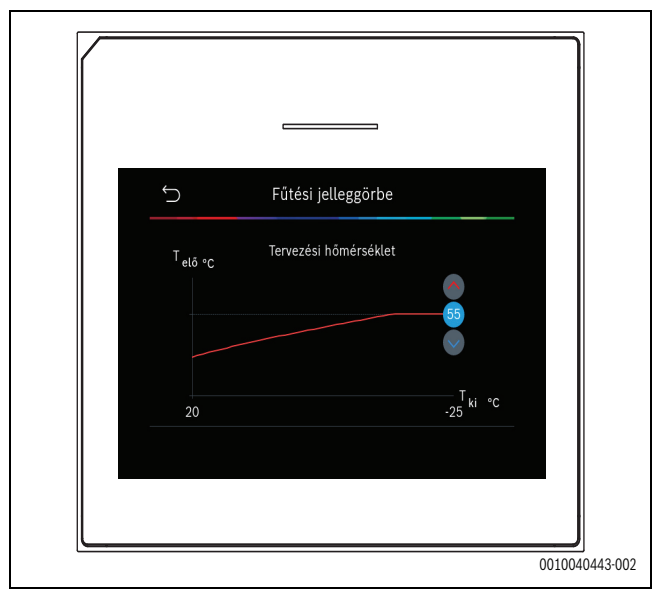

2. ábra A végpont beállítása (csak akkor, ha a vezérlés típusa külső hőmérsékletre van beállítva talpponttal)

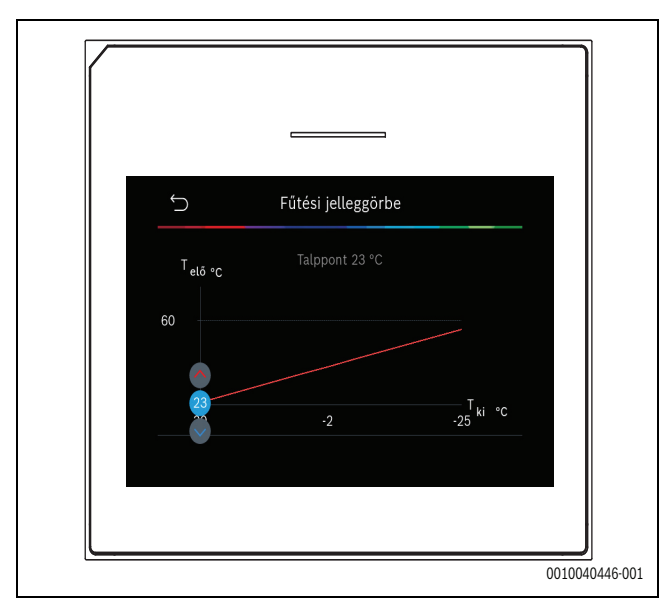

3. ábra A talppont beállítása

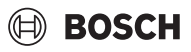

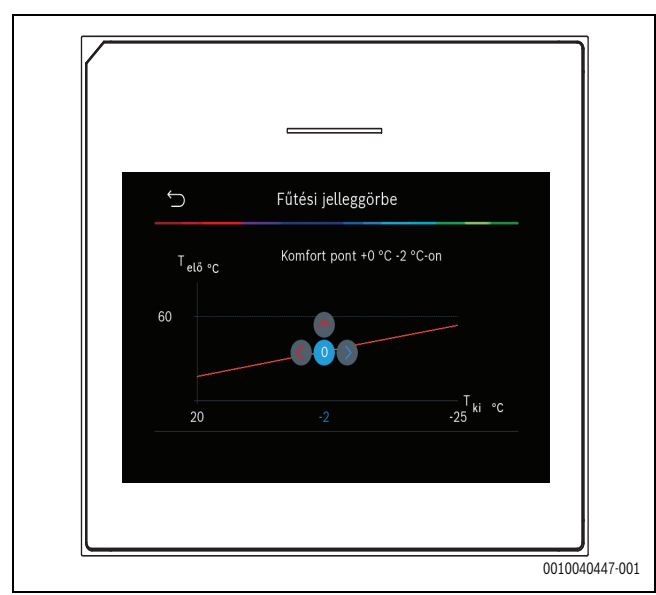

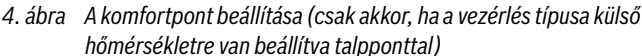

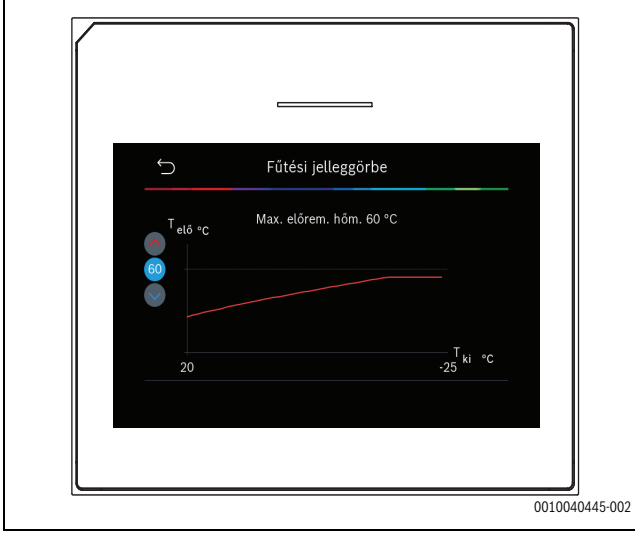

5. ábra A maximális előremenő hőmérséklet beállítása

### 5.1.6 Menü: Fűtés

### Az épület típusa

Ha a csillapítás aktív, akkor az épület típusának megfelelően a külső hőmérséklet ingadozásainak kiegyenlítéséhez beszabályozásokat kell végrehajtani. A külső hőmérséklet csillapítása (beszabályozása) lehetővé teszi, hogy a szabályozó rendszer figyelembe vegye az épülettömeg hőtehetetlenségét a fűtési jelleggörbénél.

| Menüelem                                | Leírás                                                                                    |
|-----------------------------------------|-------------------------------------------------------------------------------------------|
| Könnyű<br>(alacsony<br>tárolókapacitás) | Típus                                                                                     |
|                                         | például előre gyártott betonból épült épületek, oszlop-gerenda szerkezetek, faszerkezetek |
|                                         | Teljesítmény                                                                              |
|                                         | A külső hőmérséklet alacsony szintű csillapítása                                          |
|                                         | Az előremenő hőmérséklet gyors növekedése                                                 |
| Közepes                                 | Típus                                                                                     |
| (alacsony<br>tárolókapacitás)           | például üreges betontömbökből épült épület<br>(standard beállítás)                        |
|                                         | Teljesítmény                                                                              |
|                                         | A külső hőmérséklet közepes csillapítása                                                  |
|                                         | Az előremenő hőmérséklet átlagos növekedése                                               |

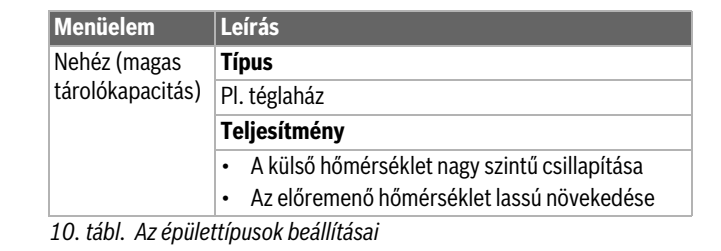

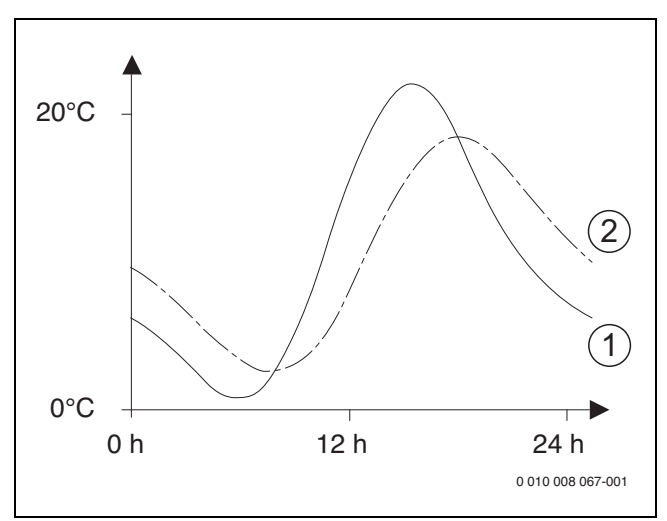

6. ábra Példa az igazított külső hőmérsékletre:

- [1] Aktuális külső hőmérséklet
- [2] Beszabályozott külső hőmérséklet

### 5.1.7 Esztrich-szárítás menü

Ez a menü csak akkor érhető el, ha legalább egy padlófűtési kör van telepítve a rendszerbe és az be van állítva.

Ebben a menüben egy esztrich-szárítási program van beállítva a kiválasztott fűtőkörhöz vagy a teljes fűtési rendszerhez. Egy új esztrich kiszárításához a fűtési rendszer automatikusan egyszer futtatja az esztrich-szárítási programot.

Áramkimaradás vagy a hőszivattyú leállítása után a felhasználói felület automatikusan folytatja az esztrich-szárítási programot. A feszültségkimaradás azonban nem lehet hosszabb, mint a vezérlőpanel energiatartaléka (≥ 4h) vagy a beállított maximális megszakítás időtartama.

### ÉRTESÍTÉS

#### Az esztrich sérülésének és tönkretételének veszélye áll fenn!

- Többkörös rendszerek esetében ezt a funkciót csak kevert fűtőkörrel együtt lehet alkalmazni.
- Állítsa be az esztrich szárítást az esztrichgyártó előírásai szerint.
- A berendezéseket az esztrich szárítás funkció ellenére naponta keresse fel és vezesse az előírt jegyzőkönyvet.

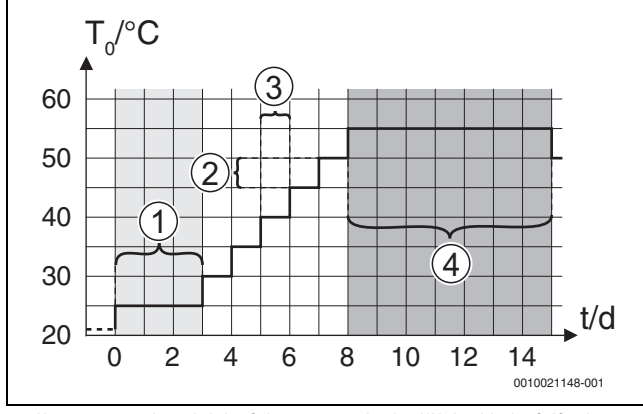

7. ábra Esztrich-szárítási folyamat az alapbeállításokkal a felfűtési fázisban

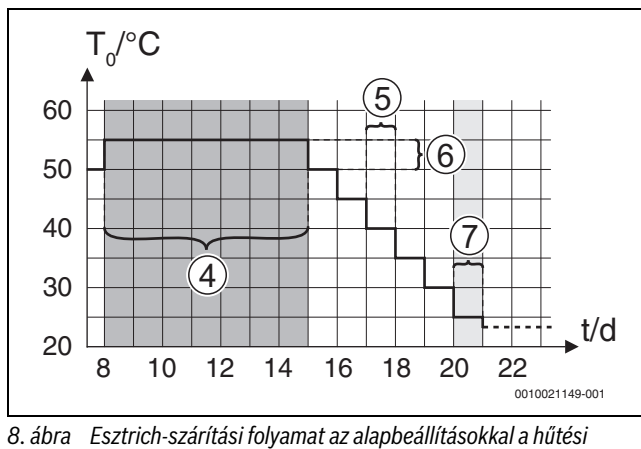

fázisban

### Jelmagyarázat a 7. és 8. ábrához:

T<sub>0</sub> Előremenő hőmérséklet

### t Idő (napokban)

| Menüelem                         | Leírás                                                                                                    |
|----------------------------------|----------------------------------------------------------------------------------------------------|
| Esztrich-szárítás                | lgen: az esztrich-szárításhoz szükséges beállítások<br>megjelenítésre kerülnek.                                                                                                    |
|                                  | Nem: az esztrich-szárítás nem aktív, és a beállítások<br>nem kerülnek megjelenítésre (alapbeállítás).                                                                                                    |
| Várakozási idő<br>indítás előtt  | Átugrik: az esztrich-szárítási program azonnal<br>elindul a kiválasztott fűtőköröknél.                                                                                                    |
|                                  | [150] nap: az esztrich-szárítási program a<br>beállított várakozási idő után elindul. A kiválasztott<br>fűtőkörök ki vannak kapcsolva a várakozási idő alatt,<br>a fagyvédelem aktív (→. ábra 7, a 0. nap előtti<br>időszak) |
| Indítási fázis                   | Átugrik: nincs indulási fázis.                                                                                                    |
| időtartama                       | [1 <b>3</b> 30] nap: az indulási fázis kezdete és a<br>következő fázis közötti időintervallum beállítása.                                                                                                    |
| Indítási fázis<br>hőmérséklete   | [20 <b>25</b> 55] °C: előremenő hőmérséklet az indulási fázisban.                                                                                                    |
| Felfűtési fázis                  | Átugrik: nincs felfűtési fázis.                                                                                                    |
| növelés                          | [ <b>1</b> 10] nap: a felfűtési fázis időszakai<br>(növekmény) közötti késleltetési időintervallum<br>beállítása.                                                                                                    |
| Hőm. különbs.<br>fefűt. fázisban | [1 <b>5</b> 35] K: hőmérséklet-különbség a felfűtési<br>fázis szakaszai között.                                                                                                    |
| Tartási fázis<br>időtartama      | [1799] nap: késleltetési időintervallum a<br>tartási fázis kezdete (az esztrich-szárítás maximális<br>hőmérsékletének időtartama) és a következő fázis<br>között.                                                            |

| Menüelem                         | Leírás                                                                                                    |
|----------------------------------|----------------------------------------------------------------------------------------------------|
| Tartási fázis<br>hőmérséklete    | [20 <b>55</b> ] °C: előremenő hőmérséklet a tartási<br>fázisban (maximális hőmérséklet).                                                                                                    |
| Lehűtési fázis<br>növelés        | Átugrik: nincs hűtési fázis.                                                                                                    |
|                                  | [1 10] nap: a hűtési fázis időintervallumai<br>(növekmény) közötti késleltetési időtartam<br>beállítása.                                                                                     |
| Hőm. különbs.<br>lehűt. fázisban | [1 <b>5</b> 35] K: hőmérséklet-különbség a hűtési<br>fázis szakaszai között.                                                                                                    |
| Befejezési fázis                 | Átugrik: nincs befejező fázis.                                                                                                    |
| időtartama                       | Állandóan be: a befejezési idő nincs meghatározva a befejező fázishoz.                                                                                                    |
|                                  | [ <b>1</b> 30] nap: a késleltetés beállítása a befejezési<br>fázis kezdete (utolsó hőmérsékleti lépés) és az<br>esztrich-szárítási program vége között.                                      |
| Befejezési fázis<br>hőmérs.      | [20 <b>25</b> 55] °C: előremenő hőmérséklet a<br>befejezési fázisban.                                                                                                    |
| Max. megszakit.<br>hiba nélkül   | [2 <b>12</b> 24] óra: az esztrich-szárítás<br>megszakításának maximális időtartama (például az<br>esztrich-szárítás megállítása vagy áramszünet által),<br>amíg zavarjelzés meg nem jelenik. |
| Rendszer esztr.<br>szárítás      | lgen: az esztrich-szárítás aktív a rendszer összes<br>fűtőkörében.                                                                                                    |
|                                  | <b>Értesítés</b> : egyetlen fűtőkör nem választható ki.<br>Melegvíz-termelés nem lehetséges. A melegvíz-<br>beállításokkal rendelkező menük és menüelemek<br>megjelenítése ki van kapcsolva. |
|                                  | Nem: az esztrich-szárítás nem aktív minden<br>fűtőkörben.                                                                                                    |
|                                  | <b>Értesítés</b> : ki lehet választani egy-egy fűtőkört; a<br>melegvíz-termelés lehetséges. A melegvíz-<br>beállításokkal rendelkező menük és menüelemek<br>engedélyezve vannak.             |
| Esztrich szárítás                | Igen   Nem: ezzel a beállítással meghatározható,                                                                                                    |
| fűtőkör 1                        | hogy a kiválasztott fűtőkörben aktív-e az esztrich-<br>szárítás vagy sem.                                                                                                    |
| Megállítás                       | Igen   Nem: az a beállítás, amely meghatározza, hogy<br>az esztrich-szárítást ideiglenesen meg kell-e állítani.<br>Ha a maximális megszakítási időt túllépték,<br>zavarielzés ielenik meg.   |
|                                  |                                                                                                    |

11. tábl. Beállítások az Esztrich-szárítás menüben (az esztrich-szárítás program alapbeállításai a 7. és 8. ábrán láthatók)

#### 5.1.8 Menü: Melegvíz

A melegvíz-beállításokat ebben a menüben lehet elvégezni. Ezek a beállítások csak akkor érhetők el, ha a rendszert ennek megfelelően tervezték és konfigurálták, és a használt készülék típusa támogatja ezt a beállítást.

A termikus fertőtlenítést rendszeresen el kell végezni a kórokozók (pl. legionella) elpusztítása érdekében. A nagyobb melegvíz -rendszerek termikus fertőtlenítésével kapcsolatban különleges jogi rendelkezések lehetnek érvényben.

### i

A melegvíz-üzemmód a szállítási állapotban aktív.

 Ha nincs melegvíz rendszer kiépítve, az üzembe helyezés során kapcsolja ki a melegvíz-üzemmódot.

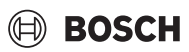

### i

A melegvíz beállítási tartományai és alapértelmezett értékei a hőszivattyú és a beltéri egység beszerelt kombinációjától függnek, ezért itt nem szerepelnek.

 A tartományt és az alapértelmezett értékeket ellenőrizze a beltéri egység vonatkozó kézikönyvében.

### i

Ha a használati melegvíz- tárolóba hőmérséklet-érzékelő (TW1) van beszerelve, a melegvíz-termelésre akkor kerül sor, amint a TW1 aktuális hőmérséklete a kiválasztott indítási hőmérséklet alá csökken. Ha a használati melegvíz- tároló tetejére egy második hőmérsékletérzékelő (TW2) van felszerelve (komfort okokból), akkor a melegvíztermelés akkor is bekapcsol, ha a TW2 hőmérséklet olyan érték alá esik, amely a kiválasztott indítási hőmérséklet felett van.

Az üzembe helyezés során a melegvíz-termeléshez különböző opciók választhatók ki, Nincs telep | Hőszivattyú.

#### Menüelem Leírás A következő menük jelennek meg, ha Hőszivattyús melegvíz-termelés van kiválasztva. Szakértői nézet Válassza ki az Be lehetőséget több menüpont eléréséhez. Szállításkor a Szakértői nézet menü az Ki lehetőségre van állítva és csak a legfontosabb paraméterek jelennek meg. Ha a paraméter beállítása Be, akkor más konfigurálható paraméterek is megjelennek. Hőmérséklet Komfort start hőm. Állítsa be a kívánt értéket. Komfort stop hőm. Állítsa be a kívánt értéket. ► Eco start hőm. Állítsa be a kívánt értéket. Eco stop hőm Eco+ start hőm. Állítsa be a kívánt értéket. Eco+ stop hőm Extra meleg víz. Állítsa be a kívánt értéket. Energiam.kezd.hőm. Állítsa be a kívánt értéket.1) Energiamen. stop hőm.. Állítsa be a kívánt ► értéket.1) Termikus ► Automatikus. Válassza ki a Be lehetőséget az fertőtlenítés automatikus fertőtlenítés aktiválásához. -vagy-Válassza a Ki lehetőséget az automatikus fertőtlenítés kikapcsolásához. Naponta/hétköznap. Ha a termikus fertőtlenítést naponta kell elvégezni, állítsa be a következőre: Naponta. -vagy-Válassza ki azt a hétköznapot, amikor a rendszernek el kell végeznie a termikus fertőtlenítést. Kezdési idő. A termikus fertőtlenítés kívánt kezdési időpontjának kiválasztása.

- Hőmérséklet. A termikus fertőtlenítéshez szükséges hőmérséklet kiválasztása.
- Hőntartási idő. Annak kiválasztása, hogy a rendszer hány órán keresztül tartsa fenn a meleget: [0,0...1,0...3,0] óra.
- Max időtartam. A termikus fertőtlenítés maximális időtartamának kiválasztása [2...3...4] óra között.

| Menüelem                  | Leírás                                                                                                    |
|---------------------------|----------------------------------------------------------------------------------------------------|
| Napi felfűtés             | <ul> <li>Válassza ki a Nem lehetőséget a napi melegvíztermelési rendszer kikapcsolásához.</li> <li>-vagy-<br/>Válassza ki az Igen lehetőséget a napi melegvíztermelési rendszer bekapcsolásához.</li> <li>Óra. A napi melegvíztermeléshez szükséges időpont beállítása.</li> </ul>                                                                                                    |
| HMV cirkuláció            | <ul> <li>Válassza a Ki lehetőséget a melegvíz-cirkuláció kikapcsolásához.</li> <li>-vagy-<br/>Válassza ki a Be lehetőséget a melegvíz-cirkuláció bekapcsolásához.</li> <li>Válassza ki a Üzemmód fűtésrásegítő lehetőséget. Ki, Be, HMV előírt hőm Automatikus</li> <li>Bekapcsolási gyakoriság. Válassza ki a folyamatos működtetést -vagy-<br/>Válassza ki a kívánt óránkénti intervallumok számát [146]. Egy intervallum 3 percig tart.</li> </ul> |
| KOMFORT hőm               | A feltöltési delta (TC1-TW1) beállítása komfort                                                                                                    |
| kül töltéshez             | üzemmódban.                                                                                                    |
| ECO hőm kül<br>töltéshez  | A feltöltési delta (TC1-TW1) beállítása ECO<br>üzemmódban.                                                                                                    |
| ECO+ hőm kül<br>töltéshez | A feltöltési delta (TC1-TW1) beállítása ECO+<br>üzemmódban.                                                                                                    |

1) Akkor érhető el, ha csatlakoztatva és konfigurálva van egy energia-menedzser.

12. tábl. A hőszivattyús melegvíz-termelés beállításai

### 5.1.9 Menü: Szolár

A szolár fűtési rendszer beállításai ebben a menüben érhetők el (lásd → 13. tábl. "A szolár fűtési rendszerek beállításainak áttekintése"). A szolármodulok beállításaira és funkcióira vonatkozó további információkat lásd a műszaki dokumentációjukban.

A menü eléréséhez válassza ki: Szerviz menü > Szolár.

### i

Ezek a beállítások csak akkor állnak rendelkezésre, ha a rendszert ennek megfelelően tervezték és konfigurálták, és a használt készülék támogatja ezeket a beállításokat.

| Menüelem         | Leírás                                                          |
|------------------|-----------------------------------------------------------------|
| Szolár           | Válassza ki a Be lehetőséget a napkollektoros fűtési            |
| bővítőmodul      | rendszer szolár bővítőmoduljának aktiválásához.                 |
|                  | <b>-vagy-</b><br>Válassza ki a Ki lehetőséget a kikapcsoláshoz. |
| Aktuális szolár- | Megjeleníti a szolár fűtési rendszer aktuális                   |
| konfiguráció     | konfigurációját.                                                |

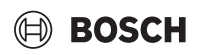

| Menüelem                | Leírás                                                                                                    |
|-------------------------|----------------------------------------------------------------------------------------------------|
| Szolár-<br>konfiguráció | Válassza ki a Mentés lehetőséget a szolár fűtési<br>rendszer konfigurációjának szerkesztéséhez.                                                                                                    |
| módosítása              | -vagy-                                                                                                    |
|                         | Válassza ki a Mégse lehetőséget a visszalépéshez.                                                                                                    |
|                         | A kívánt rendszer-konfiguráció kiválasztásához és a<br>részegységek hozzáadásához görgessen a<br>menüpontok között.                                                                                                    |
|                         | Válassza ki a Tétel hozzáadása lehetőséget a                                                                                                    |
|                         | kiválasztott részegységek hozzáadásához.                                                                                                    |
|                         | Válassza ki a Hozzáadás befejezése lehetőséget a<br>befejezéshez.Hozzáadás befejezése                                                                                                    |
|                         | Válassza ki a Konfig. befejez. lehetőséget, ha<br>befejezte a szolár fűtési rendszer konfigurációját.                                                                                                    |
| Beállítások             | <ul> <li>Szolárkör.</li> <li>Tároló (hőleadók). Itt állíthatja be a szolárkörbe<br/>szerelt tárolót, hőcserélőt vagy úszómedencét.</li> <li>Szoláris hozam. Ebben a menüben az energia-<br/>visszanyerésre és a becsült szolárenergia-<br/>nyereségre vonatkozó beállítások<br/>konfigurálhatók. Az értékek gyári alaphelyzetbe<br/>állíthatók.</li> </ul> |

13. tábl. A szolár fűtési rendszerek beállításainak áttekintése

| Menüelem                   | Leírás                                                                                                    |
|----------------------------|----------------------------------------------------------------------------------------------------|
| Szolárrendszer<br>indítása | Válassza ki a Be lehetőséget a szolár fűtési rendszer<br>aktiválásához. Válassza ki a Ki lehetőséget a<br>kikapcsoláshoz. |

14. tábl. A szolár fűtési rendszerek beállításai

### 5.1.10 Menü: Szellőztetés

A Szellőztetés beállításai ebben a menüben érhetők el. A Vent... (hővisszanyerős szellőztetés) beállításaira és funkcióira vonatkozó további információkat lásd a műszaki dokumentációjában. Néhány beállítás csak akkor jelenik meg, ha a Szakértői nézet beállítása: Be.

### i

Ezek a beállítások csak akkor állnak rendelkezésre, ha a rendszert ennek megfelelően tervezték és konfigurálták, és ha egy támogatott szellőztető berendezés van csatlakoztatva.

| Menüelem                 | Leírás                                                                                                    |
|--------------------------|----------------------------------------------------------------------------------------------------|
| Szakértői nézet          | Válassza ki az Be lehetőséget több menüpont<br>eléréséhez.<br>Szállításkor a kivitelezői menü az <b>Ki</b> lehetőségre van<br>állítva és csak a legfontosabb paraméterek jelennek<br>meg. Ha a paraméter beállítása Be, akkor más<br>konfigurálható paraméterek is megjelennek. |
| Készüléktípus            | <ul> <li>100</li> <li>101</li> <li>260</li> <li>261</li> </ul>                                                                                                    |
| Névleges<br>térfogatáram | A kívánt érték beállítása a tervezési dokumentumnak megfelelően [0 <b>100</b> 1000 m³/óra].                                                                                                    |
| Fagyvédelem              | <ul> <li>Időintervall.</li> <li>Kiegyensúlyozatlanság</li> <li>Elektromos előfűtő</li> </ul>                                                                                                    |

15. tábl. A Szellőztetés beállítások áttekintése

### 5.1.11 Menü: Energiamenedzser

A **Energiamenedzser** beállításai ebben a menüben érhetők el. Az energia menedzser beállításaira és funkcióira vonatkozó további információkat lásd a műszaki dokumentációjában.

i

Ha rendelkezésre áll fotovoltaikus energia és puffertároló van beszerelve, minden fűtőkör kevert kör, és az Puffer max. előírt előrem hőm ki van kapcsolva, a rendszer a puffertárolót a hőszivattyú maximális hőmérsékletére fűti.

| Menüelem                         | Leírás                                                                                                    |
|----------------------------------|----------------------------------------------------------------------------------------------------|
| Kívánt hőm                       | A fűtés maximálisan megengedett helyiség                                                                              |
| növelése                         | hőmérsékletének beállítása.                                                                                           |
| fűtéskor                         |                                                                                                    |
| Kívánt hőm                       | A hűtés minimálisan megengedett helyiség                                                                              |
| csökk hűtésk                     | hőmérsékletének beállítása.                                                                                           |
| Puffer max. előírt<br>előrem hőm | A maximális pufferhőmérséklet beállítása, ha a PV<br>többlet üzemmód aktív [40 <b>60</b> 80].                         |
| Hűtés csak FV                    | Válassza ki: Be                                                                                                    |
| energiával                       | -vagy-                                                                                                    |
|                                  | Válassza ki: Ki                                                                                                    |
|                                  | Ha ez a beállítás Be van kapcsolva, a hőszivattyú a<br>Fotovoltaikus rendszer felesleges áramát hűtésre<br>használja, |
| Melegvíz start<br>hőm.           | A meleg víz bekapcsolási hőmérsékletét<br>meghatározó érték beállítása.                                               |
| Melegvíz stop                    | A meleg víz kikapcsolási hőmérsékletét                                                                                |
| hőm.                             | meghatározó érték beállítása.                                                                                         |

16. tábl. A Energiamenedzser beállítások áttekintése

#### 5.1.12 Menü: Fotovoltaikus rendszer

Ebben a menüben végezze el a fotovoltaikus (PV) specifikus beállításokat. Ezek a beállítások csak akkor érhetők el, ha a rendszert ennek megfelelően tervezték és konfigurálták, és a használt készülék típusa támogatja ezt a beállítást.

| i | i |   |
|---|---|---|
|   |   | _ |

Ha rendelkezésre áll fotovoltaikus energia és puffertároló van beszerelve, minden fűtőkör kevert kör, és az Puffer max. előírt előrem hőm ki van kapcsolva, a rendszer a puffertárolót a hőszivattyú maximális hőmérsékletére fűti.

|   | Menüelem                           | Leírás                                                                                                    |
|---|------------------------------------|----------------------------------------------------------------------------------------------------|
|   | Kívánt hőm<br>növelése<br>fűtéskor | Ha a fűtési üzemmód aktív, a PV-rendszerben<br>rendelkezésre álló többletenergia használható<br>fűtésre. Annak az értéknek a beállítása, amely<br>meghatározza, hogy mennyivel növelhető a helyiség<br>hőmérséklete [05] K.      |
|   | Puffer max. előírt<br>előrem hőm   | A maximális pufferhőmérséklet beállítása, ha a PV<br>többlet üzemmód aktív [40 <b>60</b> 80].                                                                                                    |
| - | Megnöv.<br>melegvíz komfort        | A fotovoltaikus (PV) hálózatban rendelkezésre álló<br>energiát melegvíz-termelésre használják.<br>[Igen]   [Nem]<br>Ha engedélyezve van, a melegvíz felmelegszik a<br>melegvíz-üzemmódhoz beállított hőmérsékletre<br>[Komfort]. |
|   |                                    | Visszaválthat a standard Melegvíz üzemmódra, Eco, a megfelelő menüben.                                                                                                    |
|   |                                    | Ha a szabadság program aktív, a rendszer nem<br>melegít vizet a meghatározott időszakban.                                                                                                    |

### BOSCH

| Menüelem                    | Leírás                                                                                                    |
|-----------------------------|----------------------------------------------------------------------------------------------------|
| Kívánt hőm<br>csökk hűtésk  | [Igen]: A napelemes rendszerben rendelkezésre álló<br>energiát hűtésre használják, ha a rendszer hűtési<br>üzemmódban van.                                               |
| Hűtés csak FV<br>energiával | A hűtési üzemmód csak akkor aktiválódik, ha a<br>napelemes rendszerben energia áll rendelkezésre.<br>[Igen]   [Nem]<br>Hűtés nem történik, ha a szabadság program aktív. |
| Max.<br>kompresszor telj    | A kompresszor működéséhez szükséges maximális<br>teljesítmény beállítása, ha a PV üzemmód be van<br>kapcsolva.                                                           |

17. tábl. Beállítások a fotovoltaikus (PV) rendszeradatok menüben

### 5.1.13 Menü: Smart Grid

Ebben a menüben végezze el a Smart Grid specifikus beállításait. Ezek a beállítások csak akkor érhetők el, ha a rendszert ennek megfelelően tervezték és konfigurálták, és a használt készülék típusa támogatja ezt a beállítást.

### i

Ha rendelkezésre áll Smart Grid energia és puffertároló van beszerelve, valamint minden fűtőkör kevert kör, akkor a puffertárolót a hőszivattyú maximális hőmérsékletére fűti fel.

| Menüelem                    | Szabályozási tartomány: Működési leírás                                                                                                    |
|-----------------------------|----------------------------------------------------------------------------------------------------|
| Vál. növelés                | [05] K<br>Annak beállítása, hogy a helyiség hőmérsékletet<br>mennyire lehet megemelni.                                                                                              |
| Kényszernövelés             | [25] K<br>Annak beállítása, hogy a helyiség hőmérsékletet<br>mennyire kell megemelni.                                                                                               |
| Megnöv.<br>melegvíz komfort | [Igen]   [Nem]<br>Ha engedélyezve van, a melegvíz felmelegszik a<br>[Komfort] melegvíz-üzemmódhoz beállított<br>hőmérsékletre. Fűtés nem történik, ha a szabadság<br>program aktív. |

18. tábl. Beállítások az intelligens hálózat adatmenüjében

### 5.1.14 Menü: EEBus

Az EEBus beállítások láthatók, ha a fűtési rendszer támogatja az EEBus és az ehhez kapcsolódó teljesítménykorlátozás funkciót.

| Menüelem | Leírás                                             |
|----------|----------------------------------------------------|
| Üzembe   | Az EEBus-hoz való csatlakozás beállítása az üzembe |
| helyezés | helyezés során. <sup>1)</sup>                      |

 Ugyanaz az EEBus üzembe helyezési beállítás elérhető a végfogyasztói menüben.

#### 19. tábl. Az EEBus menü beállításainak áttekintése

Az EEBus-szal kapcsolatos bővebb információk és elérhető megoldások találhatók a hivatkozásra kattintva<u>sector coupling web page</u>.

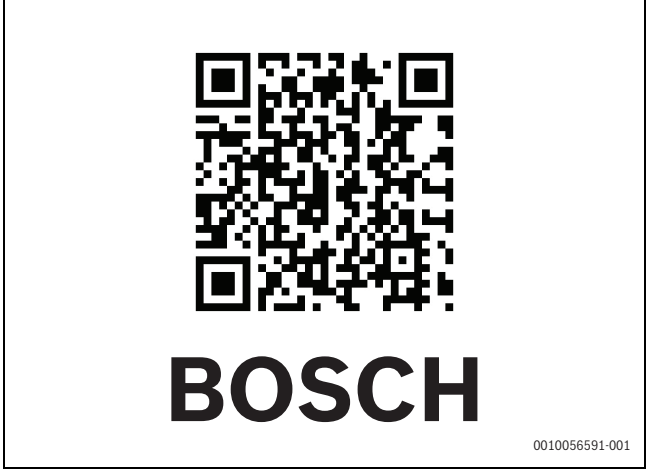

9. ábra

### 5.1.15 Más rendszerek vagy eszközök beállításai

Ha más speciális rendszereket vagy készülékeket telepítenek a rendszerbe, további menüelemek érhetők el.

Attól függően, hogy melyik rendszert vagy készüléket és a hozzá tartozó szerelvényeket vagy alkatrészeket használja, különböző beállítások hajthatók végre.

A vonatkozó rendszer vagy készülék beállításaira és funkcióira vonatkozó további információkat lásd a műszaki dokumentációjukban.

A következő további rendszerek és menüpontok állnak rendelkezésre:

- · Egyedi helyiségszab: egy szobatermosztát.
- · CR11: Bosch univerzális modul

### 5.1.16 Kiv beállítások visszaállítása

Válassza ki a Kiv beállítások visszaállítása lehetőséget az üzembe helyezés során elvégzett és kivitelezői beállításként elmentett beállítások visszaállításához. Válassza ki a Igen lehetőséget a megerősítéshez. Válassza ki a Nem lehetőséget a visszaállítás nélküli visszalépéshez.

#### 5.1.17 Gyári beállítások

Válassza ki a Gyári beállítások lehetőséget az alapértelmezett beállítások visszaállításához. Válassza ki a Igen lehetőséget a megerősítéshez. Válassza ki a Nem lehetőséget a visszaállítás nélküli visszalépéshez.

### 5.2 Diagnosztika

#### 5.2.1 Menü: Működési tesztek

Az aktív fűtési rendszer részegységei a Működési tesztek menü segítségével külön-külön tesztelhetők. Ha ebben a menüben a **Működési tesztek aktiválása** funkciót Igen-re állítja, akkor az egész rendszer abbahagyja a normál üzemmódot. Minden beállítás mentésre kerül. Az ebben a menüben található beállítások csak ideiglenesen érvényesek. Ha a **Működési tesztek aktiválása** lehetőségnél a Nem opciót választja, vagy ha bezárja a Működési tesztek menüt, a mentett beállítások újra alkalmazásra kerülnek. Az elérhető funkciók és a lehetséges beállítások a beszerelt rendszertől függően változnak.

A funkciók ellenőrzésének elvégzéséhez az egyes részegységek paramétereit be kell állítani. Annak ellenőrzéséhez, hogy a kompresszor, a keverőszelep, a szivattyú vagy a váltószelep megfelelően reagál-e, ellenőrizni kell az egyes részegységek viselkedését.

## BOSCH

| Menüelem    | Leírás                                                                                                    |  |
|-------------|----------------------------------------------------------------------------------------------------|--|
| Működési    | Válassza ki az Igen lehetőséget a Működési tesztek                                                                                                    |  |
| tesztek     | aktiválásához.                                                                                                    |  |
| aktiválása  |                                                                                                    |  |
| Hőszivattyú | <ul> <li>PCO prim. fűtési szivattyú. A fűtőkör szivattyújának elindítása vagy leállítása.</li> <li>PCO fordulatszám. A szivattyú fordulatszáma a százalék beállításával változtatható. 100 % = maximális fordulatszám.</li> <li>VW1 váltósz. HMV. A Fűt. lehetőség kiválasztásával a váltószelep fűtési üzemre van állítva. Válassza ki a Melegvíz lehetőséget a melegvíz-üzemmód beállításához.</li> <li>Hűtőkör tesztelés. Ha Be van kiválasztva a hűtőkör aktív részegységei az expanziós szelepek nyitásával/zárásával egyenként működésbe lépnek.</li> <li>Kompresszor. Válassza ki a Be lehetőséget a kompresszor aktiválásához.</li> <li>Inverter hűtőventilátor. Válassza ki a Be lehetőséget a kompresszor aktiválásához.</li> <li>Visszafejtés/Feltöltés. Ezt a funkciót a hűtőközeg leeresztésekor vagy feltöltésekor kell használni. A funkció kinyitja az expanziós szelepeket. Válassza ki az Igen lehetőséget az aktiváláshoz.</li> <li>Kimenet hűtés aktív</li> <li>Fűtésrásegítő fokozat 1. Válassza ki a Be lehetőséget az aktiváláshoz.</li> <li>Fűtésrásegítő fokozat 2. Válassza ki a Be lehetőséget az elektromos fűtőbetét első fokozat aktiváláshoz.</li> <li>Fűtésrásegítő fokozat 3. Válassza ki a Be lehetőséget az elektromos fűtőbetét második fokozat aktiváláshoz.</li> </ul> |  |
| Fűtőkör 1   | <ul> <li>PC1 fűtők.sziv. FK1. A fűtési szivattyú elindítása<br/>vagy leállítása.</li> <li>PC1 fordulatszám. A szivattyú fordulatszáma a<br/>százalék beállításával változtatható. 100% =<br/>maximális fordulatszám.</li> </ul>                                                                                                    |  |
| Melegvíz    | <ul> <li>PCO prim. fűtési szivattyú. A fűtőkör<br/>szivattyújának elindítása vagy leállítása.</li> <li>PCO fordulatszám. A szivattyú fordulatszáma a<br/>százalék beállításával változtatható. 100% =<br/>maximális fordulatszám.</li> <li>VW1 váltósz. HMV. A váltószelep pozíciójának<br/>megváltoztatása a Melegvíz és a Fűtés között.</li> <li>HMV cirkulációs szivattyú. A melegvíz-<br/>keringtetőszivattyú elindítása vagy leállítása.</li> </ul>                                                                                                    |  |

| Menüelem     | Leírás                                                                                                    |
|--------------|----------------------------------------------------------------------------------------------------|
| Szolár       | <ul> <li>PS1 Szolárkör szivattyú. Válassza ki a Be<br/>lehetőséget a szolárkör szivattyújának<br/>aktiválásához.</li> <li>PS5 sziv. tároló hőcserélő. Válassza ki a Be<br/>lehetőséget a hőcserélő szivattyújának<br/>aktiválásához.</li> <li>PS4 Szolárkör 2. szivattyú. Válassza ki a Be<br/>lehetőséget a 2. kör szolárszivattyújának<br/>aktiválásához.</li> <li>PS6 utántöltő szivattyú. Válassza ki a Be<br/>lehetőséget az utófűtő szivattyú<br/>bekapcsolásához.</li> <li>PS7 utántöltő szivattyú. Válassza ki a Be<br/>lehetőséget az utófűtő szivattyú<br/>bekapcsolásához.</li> <li>PS7 utántöltő szivattyú. Válassza ki a Be<br/>lehetőséget az utófűtő szivattyú</li> <li>M1 Differenc. szabályoz. kimenet. Válassza ki Be<br/>lehetőséget a nyomáskülönbség-szabályozó<br/>szelep aktiválásához.</li> <li>PS10 Kollektorhűtés sziv Válassza ki a Be</li> </ul> |
| Szellőztetés | <ul> <li>Aktivalasanoz.</li> <li>Befújt levegő ventilátor. Válassza ki a Be<br/>lehetőséget a levegő befúvó ventilátor<br/>bekapcsolásához.</li> <li>Elszívott levegő ventilátor. Válassza ki a Be<br/>lehetőséget a levegő elszívó ventilátor<br/>bekapcsolásához.</li> <li>Bypass csappantyú. Válassza ki a Be lehetőséget<br/>a bypass szelep bekapcsolásához.</li> <li>Elektromos előfűtő. Válassza ki a Be lehetőséget<br/>az elektromos előfűtő berendezés aktiválásához.</li> <li>Elektr. kieg. fűtés. Válassza ki a Be lehetőséget az<br/>elektromos fűtőbetét aktiválásához.</li> <li>Keverősz. hidr. fűtésrás Válassza ki: Megállítás,<br/>Nyitás, Zárás a keverőszelep aktiválásához.</li> <li>Külső elektromos előfűtő. Válassza ki a Be<br/>lehetőséget a külső elektromos fűtőbetét<br/>aktiválásához.</li> </ul>                                              |

20. tábl. Funkciók ellenőrzése

### 5.2.2 Menü: Magasnyom.kapcs. teszt

A **Magasnyom.kapcs. teszt** üzemmód csak Ausztriában jelenik meg. Ez a teszt a hűtőközegkör magasnyomású kapcsolójának biztonságát méri (további információkért → lásd a levegő/víz kültéri egység műszaki dokumentációját).

### i

A **Magasnyom.kapcs. teszt** elvégzéséhez egy nyomásmérőt kell csatlakoztatni a hűtőközegkörhöz.

### A menü eléréséhez válassza ki: Szerviz menü > Diagnosztika> Magasnyom.kapcs. teszt.

| Menüelem                | Leírás                                                                                         |
|-------------------------|------------------------------------------------------------------------------------------------|
| Aktiválás <sup>1)</sup> | Válassza ki az Aktiválás lehetőséget. A következő<br>előugró üzenet jelenik meg:               |
|                         | <ul> <li>Válassza ki a Mentés lehetőséget a teszt<br/>indításához.</li> </ul>                  |
|                         | -vagy-                                                                                         |
|                         | <ul> <li>Válassza ki a Mégse lehetőséget a teszt<br/>visszavonásához.</li> </ul>               |
| Állapot                 | Inaktív   Elindítás   Aktív   Sikertelen   Sikeres.                                            |
| JR1 magas               | Az érzékelő hőmérséklete (a kompresszor                                                        |
| nyom. érzékelő          | nyomóoldalán található) látható itt.                                                           |
| JRO alacsony            | Az érzékelő hőmérséklete (a kompresszor                                                        |
| nyom. érzékelő          | szívóoldalán található) látható itt.                                                           |
| TR6 Forrógáz<br>hőm.    | A TR6 hőmérséklet-érzékelő hőmérséklete (a<br>kompresszor nyomóoldalán található) látható itt. |
| L                       |                                                                                                |

 A Magasnyom.kapcs. teszt menü Ausztriában az R290 hűtőközeget használó és 7 kW-nál nagyobb hőteljesítményű (például a kültéri egység 9-12/14 kW-os változata) levegő/víz hőszivattyúk esetében látható.

21. tábl. Magasnyomású kapcsoló tesztje menü áttekintés

### 5.2.3 Menü: Hibák

Az aktuális riasztások és a riasztási előzmények ebben a menüben jelennek meg.

| Menüelem                       | Leírás                                                                                                    |
|--------------------------------|----------------------------------------------------------------------------------------------------|
| Aktuális hibák                 | A rendszerben lévő összes aktuális riasztás itt jelenik                                                   |
| rendszer                       | meg.                                                                                                    |
|                                | Az egész rendszerre vonatkozó legutóbbi riasztások itt láthatók időrendi sorrendben.                      |
| Hősziv.                        | A hőszivattyúra vonatkozó legutóbbi riasztások                                                            |
| zavarelőzménye                 | időrendi sorrendben itt láthatók. Minden egyes                                                            |
| k                              | tárolt riasztáshoz rendelkezésre áll egy                                                                  |
|                                | pillanatfelvétel a riasztás bekövetkezésének                                                              |
|                                | időpontjában aktuális adatokkal. Erintse meg a                                                            |
|                                | riasztást a pillanatfelvétel megjelenítéséhez.                                                            |
| Rendszer<br>hibaelőzmények     | A rendszerre vonatkozó legutóbbi riasztások itt<br>láthatók időrendi sorrendben.                          |
| Akt. hibák hősziv<br>visszaáll | Az aktív riasztások alaphelyzetbe állítása. Válassza ki<br>a Igen lehetőséget az alaphelyzetbe állításhoz |
|                                | -vagy-                                                                                                    |
|                                | a Nem lehetőséget a visszalépéshez.                                                                       |

| Menüelem                | Leírás                                                                                                    |
|-------------------------|----------------------------------------------------------------------------------------------------|
| Hőszivattyú<br>hibaelőz | A hőszivattyú riasztási előzményeinek alaphelyzetbe<br>állítása. Válassza ki a Igen lehetőséget az<br>alaphelyzetbe állításhoz |
|                         | -vagy-<br>a Nem lehetőséget a visszalépéshez.                                                                                  |
| Rendszer<br>hibaelőzm   | Az összes riasztás visszaállítása. Válassza ki a Igen<br>lehetőséget az alaphelyzetbe állításhoz                               |
|                         | -vagy-<br>a Nem lehetőséget a visszalépéshez.                                                                                  |

BOSCH

22. tábl. Riasztás menü

### 5.2.4 A kivitelező elérhetősége

- Válassza ki a A kivitelező elérhetősége lehetőséget a kivitelező elérhetőségeinek megadásához. Adja meg: Név, Cím és Telefonszám. Erősítse meg a bevitelt a Mentés lehetőséggel.
- Magyarázza el az ügyfélnek, hogyan működnek a kezelőfelület és a külön rendelhető tartozékok, és hogyan kell működtetni azokat.
- Tájékoztassa az ügyfelet a kiválasztott beállításokról.

### 5.3 Infó

Ebben a menüben a hőszivattyú állapota, a tartozékokkal és a rendszerrel kapcsolatos információk láthatók. Az információk csak a hőszivattyúba és a rendszerbe szerelt funkciókról és tartozékokról jelennek meg. Ezt az információs menüt a () ikonnal lehet elérni, amely megtalálható minden szerviz menü fejlécében.

| Menüelem             | Leírás                                                                                                    |
|----------------------|----------------------------------------------------------------------------------------------------|
| Hőszivattyú          | <ul> <li>Áttekintés hűtőkör megjeleníti a hűtőkör<br/>állapotát.</li> <li>Hősziv. stát. megjeleníti a hőszivattyú<br/>részegységeinek állapotát.</li> <li>Külső bemenet megjeleníti a külső bemenetek<br/>állapotát.</li> <li>Hőmérséklet megjeleníti a hőszivattyú aktuális<br/>érzékelő hőmérsékleteit.</li> <li>Kimenetek megjeleníti a hőszivattyú kimeneti<br/>jeleinek állapotát.</li> <li>Áttekintés időzítő megjeleníti a hőszivattyú<br/>időzítőinek állapotát.</li> <li>Statisztika megjeleníti a hőszivattyú statisztikáit,<br/>beleértve a kompresszorindítások számát és az<br/>energiaadatokat.</li> </ul> |
| Rendszerinfó         | <ul> <li>A hőszivattyúrendszer érzékelőinek áttekintése.</li> <li>T1 külső hőmérséklet</li> <li>Csillapítás épülettípus</li> <li>Előírt előremenő</li> <li>Visszatérő hőmérs.</li> </ul>                                                                                                    |
| Fűtőkör 1            | <ul> <li>Megjeleníti az 1. fűtőkör aktuális működési<br/>adatait.</li> </ul>                                                                                                    |
| Melegvíz             | • Megjeleníti a meleg víz aktuális működési adatait.                                                                                                    |
| Szolár               | <ul> <li>Megjeleníti a PV-modul aktuális működési<br/>adatait.</li> </ul>                                                                                                    |
| Szellőztetés         | <ul> <li>Megjeleníti a szellőztetés aktuális működési<br/>adatait.</li> </ul>                                                                                                    |
| Energiamenedzs<br>er | <ul> <li>Megjeleníti az Energiamanagement aktuális<br/>működési adatait.</li> </ul>                                                                                                    |

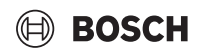

| Menüelem                | Leírás                                                                                                    |
|-------------------------|----------------------------------------------------------------------------------------------------|
| EEBus                   | • Megjeleníti az EEBus aktuális működési adatait.                                                                                 |
| Rendszerkompo<br>nensek | <ul> <li>Hőszivattyú megjeleníti a hőszivattyúba<br/>beszerelt nyomtatott áramköri lap és szoftver<br/>verziószámát.</li> </ul>   |
|                         | <ul> <li>Szolár megjeleníti a modul és a beszerelt PV-<br/>modul rendszer szoftver verziószámát.</li> <li>Szellőztetés</li> </ul> |
|                         | <ul> <li>Internetes modul megjeleníti a gateway és a<br/>szoftver verziószámát.</li> </ul>                                        |

23. tábl. Információ menü

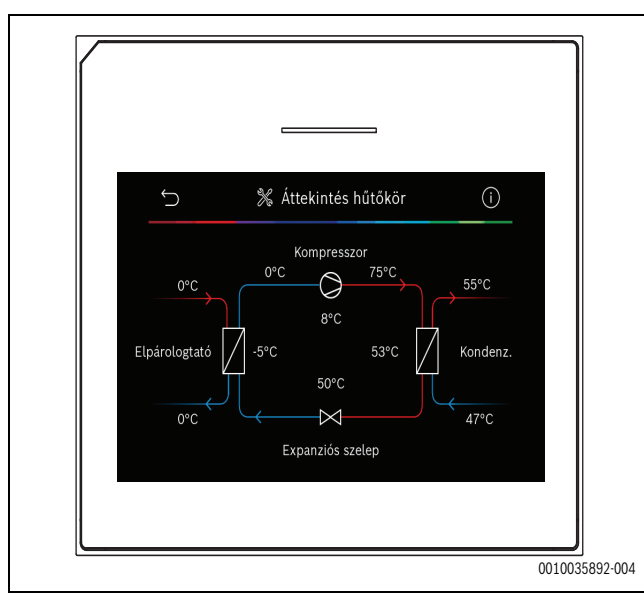

10. ábra A hűtőkör áttekintése

### 5.4 Rendszeráttekintés

Ez a menü a hőszivattyú legfontosabb adatait tartalmazza.

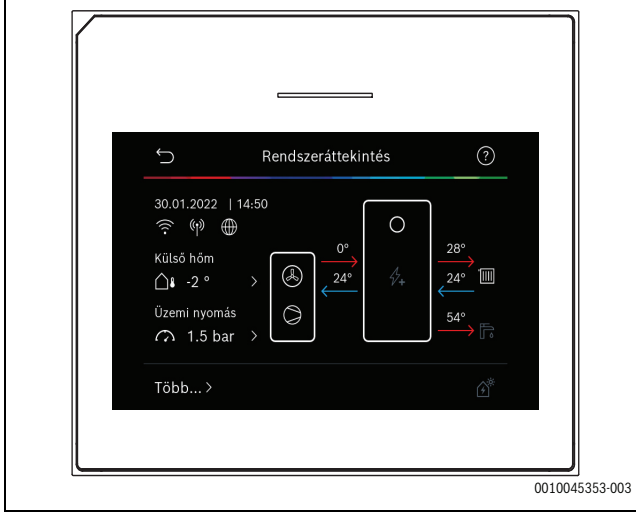

11. ábra

### 6 Adatvédelmi nyilatkozat

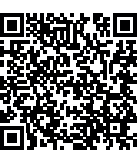

Cégünk, a **Robert Bosch Kft., Termotechnika Üzletág, 1103 Budapest, Gyömrői út 104., Magyarország,** termék- és beépítési tudnivalókat, technikai és csatlakozási adatokat, kommunikációs adatokat, termékregisztrációs és ügyféladatok előzményeit dolgoz fel a termék funkcionalitásának

biztosítása érdekében (GDPR 6. cikk, 1. bekezdés 1 b albekezdés), a termékfelügyeleti kötelezettség teljesítése és a termékbiztonsági és biztonsági okok miatt (GDPR 6. cikk, 1. bekezdés 1 f albekezdés), a garanciális és termékregisztrációs kérdésekkel kapcsolatos jogaink védelme érdekében (GDPR 6.cikk, 1. bekezdés 1 f albekezdés) valamint, hogy elemezzük termékeink forgalmazását, és személyre szabott információkat és ajánlatokat adjunk a termékhez (GDPR 6.cikk, 1. bekezdés 1. albekezdés). Az olyan szolgáltatások nyújtása érdekében, mint az értékesítési és marketing szolgáltatások, szerződéskezelés, fizetéskezelés, programozás, adattárolás és a forródrót-szolgáltatások, összeállíthatunk és továbbíthatunk adatokat külső szolgáltatók és/vagy a Bosch kapcsolt vállalkozásai részére. Bizonyos esetekben, de csak akkor, ha megfelelő adatvédelem biztosított, a személyes adatokat az Európai Gazdasági Térségen kívüli címzettek részére is továbbítani lehet. További információ nyújtása kérésre történik. A következő címen léphet kapcsolatba az adatvédelmi tisztviselővel: Adatvédelmi tisztviselő, információbiztonság és adatvédelem (C/ISP), Robert Bosch GmbH, Postafiók 30 02 20, 70442 Stuttgart, NÉMETORSZÁG.

Önnek joga van ahhoz, hogy bármikor tiltakozzon a személyes adatainak a kezelése ellen (GDPR 6.cikk, 1. bekezdés 1 f albekezdés alapján) az Ön konkrét helyzetével vagy közvetlen marketing céllal kapcsolatos okokból. Jogainak gyakorlásához kérjük, lépjen kapcsolatba velünk a **DPO@bosch.com** címen. További információért kérjük, kövesse a QRkódot.

### 7 Hibaelhárítás

A hibák a felhasználói felület kijelzőjén jelennek meg. Az okok a következők lehetnek: egy hiba a felhasználói felületen, egy részegységben, egy szerelvénycsoportban vagy a hőforrásban. Ha olyan hibát lát, amely nem szerepel ebben a kézikönyvben, kérjük, tekintse meg a megfelelő hőforrás, részegység kézikönyvét vagy a szervizkönyvet.

| - |
|---|

A táblázatfejlécek szerkezete: Hibakód - [ok vagy a hiba leírása].

| 4052 - [A termikus fertőtlenítés nem sikerült]                                                                                          |                                                                                 |  |
|----------------------------------------------------------------------------------------------------|---------------------------------------------------------------------------------|--|
| Vizsgálati eljárás/Ok                                                                                                    | Teendő                                                                          |  |
| Ellenőrizze, hogy van-e szivárgás<br>vagy nyitva vannak-e a csapok, ami<br>miatt a víz folyamatosan elszivárog<br>a melegvíz-tárolóból. | Ha a víz folyamatosan elszivárog,<br>tegyen lépéseket ennek<br>megszüntetésére. |  |
| Ellenőrizze a meleg víz<br>hőmérséklet-érzékelő helyzetét;<br>előfordulhat, hogy rosszul van<br>rögzítve vagy a levegőben lóg.          | Helyezze el megfelelően a meleg<br>víz hőmérséklet-érzékelőt.                   |  |
| Ellenőrizze, hogy a tárolóban lévő<br>csőkígyó teljesen ki lett<br>légtelenítve.                                                        | Szükség esetén légtelenítse.                                                    |  |

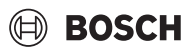

| 4052 - [A termikus fertőtlenítés nem sikerült]                                                                                                    |                                                                                          |  |
|----------------------------------------------------------------------------------------------------|------------------------------------------------------------------------------------------|--|
| Vizsgálati eljárás/Ok                                                                                                    | Teendő                                                                                   |  |
| Ellenőrizze a hőforrás és a tároló<br>közötti csatlakozócsöveket, és a<br>Szerelési útmutató segítségével<br>győződjön meg azok megfelelő<br>csatlakoztatásáról. | Javítsa ki a csővezeték esetleges<br>hibáit.                                             |  |
| Túlzott veszteségek a melegvíz-<br>cirkulációs vezetékben.                                                                                                    | Ellenőrizze a melegvíz-cirkulációs<br>vezetéket és a szivattyút.                         |  |
| Ellenőrizze a meleg víz<br>hőmérséklet-érzékelőt a készülék<br>kivitelezői kézikönyvében található<br>táblázat szerint.                                          | Cserélje ki az érzékelőt, ha eltérést<br>tapasztal a táblázatban szereplő<br>értékektől. |  |
| Ellenőrizze a rendszer-<br>konfigurációt. Az elektromos<br>fűtőbetét teljesítménye<br>valószínűleg túl kicsi a szükséges<br>vízmennyiséghez képest.              | Ellenőrizze/növelje a Max<br>időtartam értékét<br>(0 <b>30</b> 180 perc).                |  |
| Ellenőrizze a rendszer-<br>konfigurációt. Az elektromos<br>fűtőbetét teljesítménye<br>valószínűleg túl kicsi a szükséges<br>vízmennyiséghez képest.<br>24. tábl. | Ellenőrizze/növelje a Max<br>időtartam értékét<br>(0 <b>30</b> 180 perc).                |  |

| 1000 - [Rendszer-konfig. nincs megerősítve]   |                                                                       |
|-----------------------------------------------|-----------------------------------------------------------------------|
| Vizsgálati eljárás/Ok                         | Teendő                                                                |
| A rendszer-konfiguráció nem<br>fejeződött be. | Konfigurálja a rendszert teljesen és<br>erősítse meg a konfigurációt. |
| 25 tábl                                       |                                                                       |

#### 25. tábl.

| 1010 - [Nincs kommunikáció az EMS plus BUS-kapcsolaton<br>keresztül]                                                                                                    |                                                                                                    |  |
|----------------------------------------------------------------------------------------------------|----------------------------------------------------------------------------------------------------|--|
| Vizsgálati eljárás/Ok                                                                                                    | Teendő                                                                                                    |  |
| Ellenőrizze, hogy a BUS-kábel<br>nincs-e rosszul csatlakoztatva.                                                                                                    | Javítsa ki a kábelezési hibákat, és<br>kapcsolja ki és be a szabályozót.                                             |  |
| Ellenőrizze, hogy a BUS-kábel nem<br>hibás-e. Vegye ki a bővítőmodult a<br>BUS-ból, majd kapcsolja ki és újra<br>be a szabályozót. Ellenőrizze, hogy<br>a hibát a modul vagy a modul<br>kábelezése okozza-e. | <ul> <li>Javítsa meg vagy cserélje ki a<br/>BUS-kábelt.</li> <li>Cserélje ki a hibás BUS<br/>csomópontot.</li> </ul> |  |

26. tábl.

| 5111 - [Riasztás A kondenzátoron lévő TC3 hőmérséklet-érzékelő<br>jele kívül esik a megengedett tartományon] |                                                                          |  |
|----------------------------------------------------------------------------------------------------|--------------------------------------------------------------------------|--|
| Vizsgálati eljárás/Ok                                                                                        | Teendő                                                                   |  |
| Ellenőrizze, hogy a BUS-kábel<br>nincs-e rosszul csatlakoztatva.                                             | Javítsa ki a kábelezési hibákat, és<br>kapcsolja ki és be a szabályozót. |  |
| Ellenőrizze, hogy a BUS-kábel nem hibás-e.                                                                   | Javítsa meg vagy cserélje ki a BUS-<br>kábelt.                           |  |

27. tábl.

| 5203 - [Riasztás, T1 külső hőmérséklet érz. hiba]                                                                                    |                                                                          |  |
|----------------------------------------------------------------------------------------------------|--------------------------------------------------------------------------|--|
| Vizsgálati eljárás/Ok                                                                                                    | Teendő                                                                   |  |
| Ellenőrizze a vezérlőelektronika és a<br>külsőhőmérséklet-érzékelő közötti<br>összekötő vezeték folytonosságát.                      | Ha vezetékszakadás áll fenn,<br>javítsa ki a hibát.                      |  |
| Ellenőrizze a csatlakozó kábel<br>elektromos bekötését a<br>külsőhőmérséklet-érzékelőben vagy<br>a vezérlőelektronika csatlakozóján. | Tisztítsa meg a külső<br>érzékelőházban lévő korrodált<br>csatlakozókat. |  |
| Ellenőrizze a külsőhőmérséklet-<br>érzékelőt a készülék kivitelezői<br>kézikönyvében található táblázat<br>szerint.                  | Ha az értékek nem megfelelőek,<br>cserélje ki az érzékelőt.              |  |

28. tábl.

| 1038 - [Idő/Dátum értéke érvénytelen] |                                    |
|---------------------------------------|------------------------------------|
| Vizsgálati eljárás/Ok                 | Teendő                             |
| A dátum/idő még nincs beállítva.      | Állítsa be a dátumot/időt.         |
| Hosszan tartó áramkimaradás.          | Kerülje el a feszültségkimaradást. |
|                                       |                                    |

### 29. tábl.

| 3091 - [Hibás a helyiség hőmérséklet érzékelő]                                                                                           |                               |  |
|----------------------------------------------------------------------------------------------------|-------------------------------|--|
| Vizsgálati eljárás/Ok                                                                                                    | Teendő                        |  |
| <ul> <li>Szükség esetén változtassa<br/>meg a fagyvédelmet<br/>szobahőmérséklettől függőről<br/>külső hőmérséklettől függőre.</li> </ul> | Cserélje ki a távszabályozót. |  |

### 30. tábl.

| 5206 - [Riasztás Z1 Előremenő hőm. érz. T0 hiba]                                                                         |                                                             |
|----------------------------------------------------------------------------------------------------|-------------------------------------------------------------|
| Vizsgálati eljárás/Ok                                                                                                    | Teendő                                                      |
| Ellenőrizze a vezérlőelektronika és<br>az előremenő hőmérséklet-<br>érzékelő közötti összekötő<br>vezetéket.             | Végezze el megfelelően a<br>csatlakoztatást.                |
| Ellenőrizze az előremenő<br>hőmérséklet-érzékelőt a készülék<br>kivitelezői kézikönyvében található<br>táblázat szerint. | Ha az értékek nem megfelelőek,<br>cserélje ki az érzékelőt. |

### 31. tábl.

| 5485 - [Elégtelen keringés a hőszivattyúhoz] |                                                                |
|----------------------------------------------|----------------------------------------------------------------|
| Vizsgálati eljárás/Ok                        | Teendő                                                         |
| Túl alacsony áramlás a primer<br>körben.     | Ellenőrizze és tisztítsa meg a<br>szennyfogó szűrőt.           |
|                                              | Ellenőrizze és légtelenítse a PCO primer keringtetőszivattyút. |

### 32. tábl.

| 5378 - [Infó Külső egység leolvaszt. hiba]                     |                                                                                                    |
|----------------------------------------------------------------|----------------------------------------------------------------------------------------------------|
| Vizsgálati eljárás/Ok                                          | Teendő                                                                                                    |
| Túl alacsony hőmérséklet vagy<br>áramlás a fűtési rendszerben. | Nyisson ki több termosztátot a<br>fűtési rendszerben.                                                        |
| Túl alacsony légáramlás az<br>elpárologtatón keresztül.        | Tisztítsa meg az elpárologtatót.                                                                             |
| A TL2 érzékelő meghibásodott.                                  | Ellenőrizze a TL2 érzékelőt az<br>érzékelőtáblázatok alapján. Eltérés<br>esetén cserélje ki a TL2 érzékelőt. |

### 33. tábl.

| 5522 - [Riasztás: A vezérlőpanel és a HSZ/EA panel nem illeszkedik egymáshoz]                               |                                                                                        |
|----------------------------------------------------------------------------------------------------|----------------------------------------------------------------------------------------|
| Vizsgálati eljárás/Ok                                                                                       | Teendő                                                                                 |
| A hőszivattyú és a beltéri egység<br>nem megfelelő kombinációja.                                            | Ellenőrizze, hogy a kombináció<br>engedélyezett-e a kombinációs<br>táblázatok alapján. |
| A hőszivattyú vagy a beltéri egység<br>XCU modulját kicserélték, de a<br>szoftver nem a megfelelő verziójú. | Ellenőrizze az XCU szoftver<br>verzióját, és szükség esetén írja ki<br>újra.           |
| 21 tábl                                                                                                    |                                                                                        |

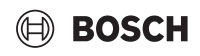

| 5594 - [Riasztás Z1 Levegő a rendszerben]                                       |                                                                                                  |
|---------------------------------------------------------------------------------|--------------------------------------------------------------------------------------------------|
| Vizsgálati eljárás/Ok                                                           | Teendő                                                                                           |
| Levegő van a készülékben.                                                       | Légtelenítsen a készülék Szerelési<br>útmutatójának megfelelően.                                 |
| A hőhordozó áramlását egy szelep<br>blokkolja.                                  | Nyissa ki az áramlást<br>megakadályozó összes szelepet.                                          |
| Nincs hőhordozó áramlás, mert<br>meghibásodott a primer<br>keringtetőszivattyú. | Ellenőrizze a primer<br>keringtetőszivattyút és<br>légtelenítse. Üzemzavar esetén<br>cserélie ki |

35. tábl.

| 5239 - [Riasztás TW1 melegvíz. hőm. érz. hiba]                   |                                                                                                    |
|------------------------------------------------------------------|----------------------------------------------------------------------------------------------------|
| Vizsgálati eljárás/Ok                                            | Teendő                                                                                                    |
| A TW1 érzékelő / adatvezeték<br>rövidzárlata vagy meghibásodása. | Az érzékelőt válassza le az XCU-HY<br>panelről, mérje meg és hasonlítsa<br>össze az ellenállást a készülék<br>kivitelezői kézikönyvében található<br>érzékelőtáblázattal. Eltérés esetén<br>javítsa meg a kábelt vagy cserélje ki<br>az érzékelőt. |
| Hibás XCU-HY lap.                                                | Ha az érzékelő megfelelően<br>működik, és a figyelmeztetés<br>továbbra is jelentkezik, cserélje ki<br>az XCU-HY lapot.                                                                                                    |

### 36. tábl.

| 1017 - [Túl alacsony víznyomás]                |                                                                                                    |
|------------------------------------------------|----------------------------------------------------------------------------------------------------|
| Vizsgálati eljárás/Ok                          | Teendő                                                                                              |
| Ellenőrizze a rendszer nyomását a nyomásmérőn. | Állítsa be a megfelelő nyomást a<br>rendszerben, a készülék szerelési<br>útmutatójának megfelelően. |

37. tábl.

| 5143 - [Riasztás Az előremenő és a visszatérő a beltéri és a kültéri<br>egység között felcserélődött] |                                                          |
|----------------------------------------------------------------------------------------------------|----------------------------------------------------------|
| Vizsgálati eljárás/Ok                                                                                 | Teendő                                                   |
| A hőszivattyú csőcsatlakozásai<br>nem megfelelőek.                                                    | Ellenőrizze a hőszivattyú<br>hidraulikus csatlakozásait. |
| 38. tábl.                                                                                             |                                                          |

| 6242- [Riasztás Az elektromos fűtésrás lévő FE biztonsági<br>hőmérsékletőr bejelzett] |                                   |
|---------------------------------------------------------------------------------------|-----------------------------------|
| Vizsgálati eljárás/Ok                                                                 | Teendő                            |
| Az elektromos fűtőbetét<br>túlmelegedés ellepi védelme                                | Ellenőrizze a                     |
| kioldott.                                                                             | rendszernyomást és légtelenítse a |
|                                                                                       | rendszert.                        |

39. tábl.

| 6243- [Figyelmeztetés Nagy hőmérsékletkülönbség a hőszivattyú<br>előremenő és visszatérő hőmérséklet-érzékelői között (TC3-TC0)] |                                                                                                    |
|----------------------------------------------------------------------------------------------------|----------------------------------------------------------------------------------------------------|
| Vizsgálati eljárás/Ok                                                                                                    | Teendő                                                                                                |
| Alacsony áramlás a primer körben.                                                                                                | Ellenőrizze és tisztítsa meg a<br>szennyfogó szűrőt, ellenőrizze,<br>hogy minden szelep nyitva van-e. |

40. tábl.

| 6248- [Riasztás A padlófűtés hőmérséklet-határolója kioldott] |                                                                                                    |
|---------------------------------------------------------------|----------------------------------------------------------------------------------------------------|
| Vizsgálati eljárás/Ok                                         | Teendő                                                                                                    |
| A padlófűtés túlmelegedés elleni<br>védelme kioldott.         | Ellenőrizze a padlófűtési kör<br>hőmérsékleti beállításait.<br>Ellenőrizze a hőmérséklet-határoló<br>elektromos bekötését. |

### 41. tábl.

| 6253- [Riasztás Túl magas hőmérséklet az EE elektromos<br>fűtésráseg] |                                                                                               |
|-----------------------------------------------------------------------|-----------------------------------------------------------------------------------------------|
| Vizsgálati eljárás/Ok                                                 | Teendő                                                                                        |
| Az elektromos fűtőbetét eléri a<br>határhőmérsékletet.                | Ellenőrizze a<br>keringtetőszivattyúkat, a<br>rendszernyomást és légtelenítse a<br>rendszert. |

42. tábl.

### 8 A Szerviz menü menü áttekintése

A menüpontok az alábbi sorrendben jelennek meg. A szerviz menübe való belépéshez tartsa lenyomva a menü gombot a visszaszámlálás végéig (kb. 5 másodperc). Az adott rendszerben csak a telepített modulok vagy részegységek menüi láthatók. A megjelenített menüpontok országonként és piaconként eltérőek lehetnek.

### Szerviz menü

### Rendszerbeállítások

- Rendszerelemzés
- · Üzembe helyezés
  - Ország
  - Rendszer puffertároló
  - Bypass telepítve
  - Fűtésráseg kiválaszt
    - Nincs
    - Elektromos kiegészítő fűtőber.
  - Biztosíték
    - 16A
    - 20 A
    - 25 A
    - 32 A
  - Beépítési helyzet
    - Családi ház
    - Társasház
  - Fűtőkör 1<sup>1)</sup>
    - Nincs telep
    - Hőszivaty-tyún
    - Modulon
  - Melegvíz
    - Nincs telep
    - Hőszivattyú
  - Szolár
  - Szellőztetés
    Energiamenedzser
- Hőszivattyú
  - Szakértői nézet
  - Gyors kompresszorindítás
  - Halk üzem
    - Üzemmód
    - Ettől
    - A
    - Lekap. a min.kül.hőm.ala
    - Teljesítménycsökk.
  - Max. kompresszor ford.szám
  - Kapcsolási kül. Be/Ki
  - Kapcs. különbs. fűtés
  - Kapcsolási kül hűtés
  - Kézi jégtelenítés
  - Külső bemenet
    - Külső bemenet 1
      - ESZZ blokkolási idő 1
      - Külső bemenet 2
      - Melegvíz üzem letiltása
      - Fűtési üzem letiltása
    - Külső bemenet 3

22

 A Fűtőkör 1 menüpontnál felsorolt beállítások az 1-4. fűtőkörre vonatkoznak. A Hőszivaty-tyún opció csak az 1. és 2. fűtőkörben érhető el, ezért a 3. és 4. fűtőkörben nem jelenik meg. Bemenet megfordítv

BOSCH

- Túlmeleg. elleni véd. FK1
- Külső bemenet 4
- Fotovoltaikus rendszer
- TC3-TC0 hőm. különb. fűt.
- TCO-TC3 hőm kül hűtés
- PC1 előírt nyomás
- Váltakozó mód
  - Váltak. ümód fűtés-HMV
  - Max időtartam HMV
  - Max időtartam fűtés
- Letapadás gátlás
- Min. üzemi nyomás
- Optimális üzemi nyom.
- Váltószelep középállásban
- LIN-busz szivattyúk
- Fűtésráseg késlel.
  - Szakértői nézet
  - Önálló üzem
  - Elektromos melegítő
  - Csak melegítő
  - Fűtésrásegítő zár
  - Nincs telepítve
- Max. határolás
- Fűtés és hűtés
  - Rendszerbeállítások
    - Min. külső hőmérséklet
      - Csillapítás épülettípus
      - Nincs
      - Könnyű
      - Közepes
      - Nehéz
    - Előny FK1
    - Bel lev hőm hasz
  - Fűtőkör 1
    - Nyári/Téli átkapcsolás
      - Üzemmód
      - Fűtési mód eddig
      - Hőm kül azonnali ind
      - Nyári mód késlelt
      - Fűtési mód késlelt
      - Hűtési üzem kezdete
      - Hűt aktiv késl
      - Hűt kikapcs késl
    - Fűtési rendsz. fajtája FK1
      - Fűtőtest
      - Padlófűtés

Nincs

CR20RF

RT800

\_

\_

\_

Fűtési rendsz. fajtája FK1Távvezérlő típusa

CR10/CR11

Szabály. mód

Súgó információk

Rendszerfunkció FK1

Csak fűt

CR10H/CR11H

Egyedi helyiségszab

Egyedi helyiségszab konfigurálása

Csatlakozás az egyedi helyiségszab.

UI 800 - 6721880111 (2024/09)

- BOSCH
  - Csak hűtés
  - Fűtés és hűtés
  - FK1 keverőszeleppel
  - Keverőszelep futásid FK1
  - Fűtés
    - Szabály. mód
      - Külső hőmérséklet által vezérelt
      - Külső hőmérséklet talpponttal
      - Egy. helységszab.
    - Max. hőm. FK1
    - Min.áramlás
    - Fűtési jelleggörbe
    - Helyiség hőm. befolyás. FK1
    - Szoláris befolyás.
    - Helyiség hőmérséklet offset
    - Fagyvédelem
    - Fagyvédelmi határhőm.
    - Átfűtés … alatt
  - Hűtés
    - Helyiség hőm.kapcs.kül.
    - Harmatpont
    - Harmatpont hőm.kül.
    - Min előre elő nedvesség
    - Min par előrem páré nélk
  - Esztrich-szárítás
    - Esztrich szárítás aktiválása
    - Várakozási idő indítás előtt
    - Indítási fázis időtartama
    - Indítási fázis hőmérséklete
    - Felfűtési fázis növelés
    - Hőm. különbs. fefűt. fázisban
    - Tartási fázis időtartama
    - Tartási fázis hőmérséklete
    - Lehűtési fázis növelés
    - Hőm. különbs. lehűt. fázisban
    - Befejezési fázis időtartama
    - Befejezési fázis hőmérs.
    - Max. megszakit. hiba nélkül
    - Rendszer esztr. szárítás
    - Esztrich szárítás fűtőkör 1
    - Megállítás
- Melegvíz
  - Szakértői nézet
  - Hőmérséklet
    - Komfort start hőm
    - Komfort stop hőm
    - Eco start hőm
    - Eco stop hőm
    - Eco+ start hőm
    - Eco+ stop hőm
    - Extra HMV hőmérs.
    - Energiam.kezd.hőm
    - Energiamen. stop hőm.
  - Termikus fertőtlenítés
    - Automatikus
    - Naponta/hétköznap
    - Kezdési idő
    - Hőmérséklet
    - Hőntartási idő
    - Max időtartam

UI 800 - 6721880111 (2024/09)

Napi felfűtés

- Aktiválás
- Óra
- HMV cirkuláció
  - Aktiválás
  - Üzemmód
    - Ki
    - Be
    - HMV előírt hőm
  - Automatikus
  - Bekapcsolási gyakoriság

A Szerviz menü menü áttekintése

- KOMFORT hőm kül töltéshez
- ECO hőm kül töltéshez
- ECO+ hőm kül töltéshez
- Szolár
  - Szolár bővítőmodul
  - Aktuális szolár-konfiguráció
  - Szolár-konfiguráció módosítása
  - Beállítások
  - Szolárkör
    - PS1 fordsz szab szki sz
    - PS1 min. fordsz szol sz
    - PS1 bekapcs késl szol sz
    - PS1 kikapcs késl szol sz
    - Előírt hőm Vario-M-Flow
    - PS4 fordszám szab szki sz 2
    - PS4 min fordsz szki sz 2
    - PS4 be késl szki sz2
    - PS4 kikapcs késl szki sz2
    - Max. kollektor hőm
    - Min. kollektorhőm
    - PS1 vákuumcső sziv letap
    - PS4 vákuumcső sziv letap
    - Dél-Európa funkció
    - Kül
    - Kollektorhűtési funkció
    - Tároló (hőleadók)

\_

\_

\_

-

\_

\_

\_

\_

\_

\_

- 1. tároló max. hőm.
- 2. tároló max. hőm.

3. tároló max. hőm.

3. tároló max. hőm.

3. tároló max. hőm.

Elsődleges tároló

Úszómedence max. hőm.

Úszómedence max. hőm.

Elsődl. tároló vizsg. időtart.

Elsődl. tár. vizsg. időt.

PS5 bekapcs hőm kül

PS5 kikapcs hőm kül

Bruttó kollektorfelület 1

Kollektormező 1 típusa

Bruttó kollektorfelület 2

Kollektormező 2 típusa

Vákuumcsöves kollektor

Síkkollektor

Síkkollektor

Vákuumcsöves kollektor

Vákuumcsöves kollektor

23

Fagyvédelem

Síkkollektor

Szoláris hozam

Szelep futásidő tároló 2

- Klímazóna
- Min. HMV hőm.
- Glikoltartalom
- Szolár optim. visszaáll.
- Szoláris hozam visszaáll.
- Műk. idők visszaáll.
- Szolárrendszer indítása
- Szellőztetés
  - Szakértői nézet
  - Készüléktípus
    - 100
    - 101
    - 260
    - 261
  - Névleges térfogatáram
  - Szűrő üzemideje
  - Szűrőcsere megerősítése
  - Fagyvédelem
  - Külső fagyvédelem
  - Fűtőber. bypass
  - Min. kül. hőm. bypasshoz
  - Max. elsz. lev. bypasshoz
  - Entalp. alapuló hőcserélő
  - Nedvesség elleni védelem
  - Elszívott leveg. párat. érz.
  - Külső páratart. érzék.
  - Távvez. páratart. érzék.
  - Kívánt páratartalom szint
  - Elszívott levegőmin.
  - Külső levegőmin. érz.
  - Kívánt levegőmin. szint
  - Elektr. kieg. fűtés
  - Üzemmód fűtésrásegítő
  - Előírt hőm. (fűtésráseg.)
  - Hidr fűtésráseg /hűtő
  - Kapcsolódó fűtőkör
  - Üzemmód fűtésrásegítő
  - Hőm különbség fűtés
  - Hőm különbség hűtés
  - Keverősz. műk. ideje
  - Talajhőcserélő
  - Külső bemenet
  - Külső hibabemenet
  - Időtartam az elalváshoz
  - Intenzív szellőz. időtartama
  - Bypass időtartama
  - Bypass elszívott levegő
  - Tartós party
  - Tartós kandalló
  - Szellőzt. fokozat 1
  - Szellőzt. fokozat 2
  - Szellőzt. fokozat 4
  - Térfogatáram kiegyenlítés
  - Szellőztetés üzemidők visszaáll.
- Fotovoltaikus rendszer
  - Kívánt hőm növelése fűtéskor
  - Puffer max. előírt előrem hőm
  - Megnöv. melegvíz komfort
  - Kívánt hőm csökk hűtésk
  - Hűtés csak FV energiával
  - Max. kompresszor telj

24

- Energiamenedzser
  - Kívánt hőm növelése fűtéskor
  - Kívánt hőm csökk hűtésk
  - Puffer max. előírt előrem hőm
     Hűtés csak EV energiával

BOSCH

- Hűtés csak FV energiával
   Melegvíz start hőm
- Melegvíz start hőm.
- Melegvíz stop hőm.
- Smart Grid
- Vál. növelés
- Kényszernövelés
- Puffer max. előírt előrem hőm
- Megnöv. melegvíz komfort
- EEBus
  - Üzembe helyezés

### Működési tesztek

- Működési tesztek aktiválása
- Hőszivattyú
  - PC0 prim. fűtési szivattyú
- PC0 fordulatszám
- PL3 ventilátor
- VW1 váltósz. HMV
- Hűtőkör tesztelés
- Kompresszor
- Visszafejtés/Feltöltés
- Kimenet hűtés aktív
- Fűtésrásegítő fokozat 1
- Fűtésrásegítő fokozat 2
- Fűtésrásegítő fokozat 3
- Fűtőkör 1
  - PC1 fűtők.sziv. FK1
  - PC1 fordulatszám
- Melegvíz
  - PC0 prim. fűtési szivattyú
  - PC0 fordulatszám
  - VW1 váltósz. HMV
  - HMV cirkulációs szivattyú
- Szolár

\_

\_

\_

\_

\_

\_

\_

\_

\_

\_

\_

Aktiválás

Állapot

\_

Szellőztetés

- PS1 Szolárkör szivattyú

PS5 sziv. tároló hőcserélő

PS4 Szolárkör 2. szivattyú

M1 Differenc. szabályoz. kimenet

PS6 utántöltő szivattyú

PS7 utántöltő szivattyú

PS10 Kollektorhűtés sziv.

Befújt levegő ventilátor

Bypass csappantyú

Elektromos előfűtő

JR1 magas nyom. érzékelő

JRO alacsony nyom. érzékelő

Elektr. kieg. fűtés

Elszívott levegő ventilátor

Keverősz. hidr. fűtésrás.

Külső elektromos előfűtő

Magasnyom.kapcs.teszt (csak Ausztria)

UI 800 - 6721880111 (2024/09)

Sziv term fertőt

## BOSCH

- TR6 Forrógáz hőm.

#### Hibák

- Aktuális hibák rendszer
- Hősziv. zavarelőzmények
- Rendszer hibaelőzmények
- Akt. hibák hősziv visszaáll
- Hőszivattyú hibaelőz
- Rendszer hibaelőzm

### Kiv beállítások visszaállítása

### Gyári beállítások

#### A kivitelező elérhetősége

- Név
- Cím
- Telefonszám

#### Demó mód aktiválása

### Infó

- Hőszivattyú
  - Áttekintés hűtőkör
    - Hősziv. stát.
    - Fűtés / hűtés
    - Kompresszor állapota
    - Fűtésrásegítő állapota
    - Fűtésrásegítő állapota (keverőszelep)
    - Kompresszor felfűt. fázisa
    - Max. hőmérséklet elérve
    - Előremenő hőmérséklet túl alacsony
    - Max. fűtésrás hőm felső határeltérése
    - Alacsony áramlás a fűtésben
    - Alacsony talajvíz térf.áram
    - A sólé hőm túl alacsony a fűtéshez
    - A sólé hőm túl alacsony a hűtéshez
    - Fűtési üzemmód ki, külső hőmérs. túl alacsony
    - Fűtési üzemmód ki, külső hőmérséklet túl meleg
    - Hűtési mód ki, külső hőmérséklet túl alacsony
    - Hűtési üzemmód ki, külső hőmérséklet túl magas
    - Besz lev hőm túl meleg
    - Besz lev hőm túl hideg
    - Energiaszolgáltató-tiltás
    - FV aktivált mód
    - Smart Grid aktivált mód
  - Bemenetek
    - Külső bemenet 1
    - Külső bemenet 2
    - Külső bemenet 3
    - Külső bemenet 4
    - Üzemi nyomás
    - MRO alacs.nyom.-kapcsoló
    - MR1 mag.nyomás-kapcsoló
    - MB1 nyomáskapcsoló kollektor
    - Riasztás elektr fűtésráseg
    - Riasztás Fűtésráseg keverő

UI 800 - 6721880111 (2024/09)

Hőmérséklet

- TB0 sólékör belépő
- TB1 sólékör kilépő
- TB2 talajv hőm be
- TB3 talajv hőm ki
- TL2 Beszív.lev.hőm.
- TB5 táv lev modul bem
- TB6 távozó levegő modul kilépő
- TL2 elszív lev modul bev lev
- TL1 távozó levegő modul táv lev
- JRO alacsony nyom. érzékelő
- TR5 Szívócső hőm.
- Kompresz felfűt tényleges
- Kompresszor felfűt stop
- TR6 Forrógáz hőm.
- JR1 magas nyom. érzékelő
- TR3 kondenzátor hőm. fűtés
- TR4 kondenzátor hőm
- TC3 cseppfolyósító hőm.
- TC1 primer előrem. hőmérs.
- TC0 visszat. hőmérséklet
- TC1 vége HMV igény
- TA4 kondenzvízgyűjtő hőm.
- TK1 előremenő hőm hűtés
- TK2 fagyásérzékelő hűtés
- TMO előremen hőm kev fűtésráseg
- Kimenetek
  - Gyűjtő riasztás
  - Kompresszor
  - Kompr tényl fordszáma
  - Max. kompresszor ford.szám
  - Kompr előírt fordszáma
  - PCO prim. fűtési szivattyú
  - PC0 fordulatszám
  - Fűtésrásegítő fokozat 1
  - Fűtésrásegítő fokozat 2
  - Fűtésrásegítő fokozat 3
  - Melegítő telj.
  - EMO melegítő keverősz.
  - Keverőállás fűtésrásegítő
- Elektromos fűtésrás HMV
  - PL3 ventilátor
  - VRO expanziós szelep
  - VR1 expanziós szelep
  - VK1 PKS keverőszelep
  - VK2 PKS váltószelep

Kompresszor start

Maradék idő fűtési módban

Maradék idő HMV módban

Bekap fűtésráseg késlel.

Nyá/Té átkapcs késl

Alacsonynyomás hiba

Késl indítás jégt után

Term fert hőntartás

Fűtésráseg késlel.

Légtelenítési funkció aktív

Fűtésráseg késlel. medence

25

Kapcsolási késlelt. fűtés

Csak riasztások

A fűtésrásegítő keverőszelepe

 Sziv letap ell véd Áttekintés időzítő

\_

\_

\_

\_

\_

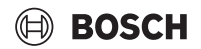

- Teljesítmény korlátozó
  - Áramfogyasztás
  - 48ó áram középért.
  - 48ó áram csúcsérték
- Statisztika
  - Égő üz.idő
  - Kompresszorindítások
  - Energiafogyasztás
  - Leadott energia
  - Visszaállítja a statisztikát?
- Rendszerinfó
  - T1 külső hőmérséklet
  - Csillapítás épülettípus
  - Előírt előremenő
  - Visszatérő hőmérs.
- Fűtőkör 1
  - Üzemmód
  - Előírt előremenő
  - Előremenő hőmérs.
  - Előírt helyiséghőm FK1
  - Akt. helyiséghőm FK1
  - Relatív páratartalom
  - Harmatpont
  - PC1 fűtők.sziv. FK1
  - PC1 fordulatszám
  - Szivattyú térfogatáram
  - Helyzet keverőszelep
  - Késl idő nyá/té átkapcs
- Melegvíz
  - TW1 bekapcs.hőmérs.HMV
  - TW1 HMV hőmérs.
  - TW2 kilép hőm MV
  - HMV cirkulációs szivattyú
  - VW1 váltósz. HMV
- Szolár
  - Szolárérzékelő áttekintés
- Szolárkör
- Szellőztetés
  - Alapfunkció
  - Bypass csappantyú
  - Statisztika
- Rendszerkomponensek
  - Hőszivattyú
  - Fűtés és hűtés
  - Szolár
  - Szellőztetés
  - Internetes modul
  - Vezeték nélküli egységek
  - EEBus

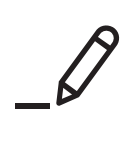

Robert Bosch Kft. Termotechnika Üzletág 1103 Budapest, Gyömrői út 104.

Info vonal: (06-1) 879-8690 Szerviz vonal (beüzemelés, karbantartás, javítás): (06-1) 879-8690

További információ: www.bosch-homecomfort.hu